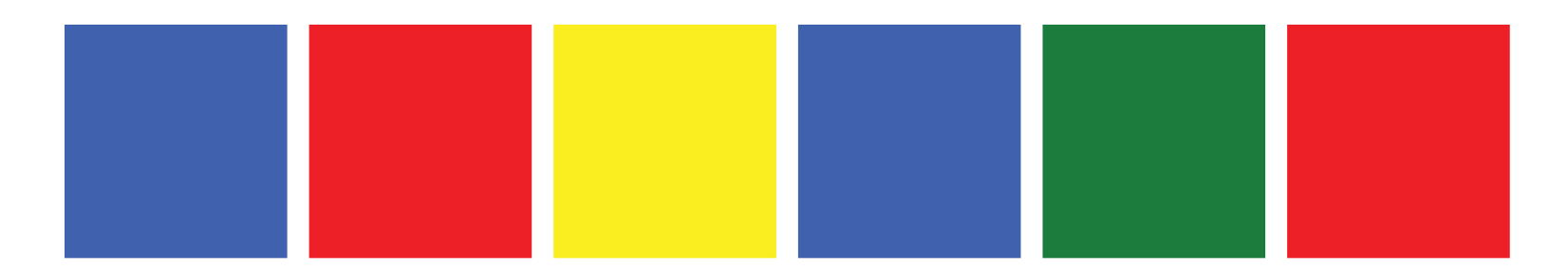

# How to Use Google Analytics

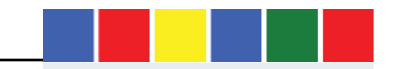

# Definition of Google Analytics

Google analytics is the collection, measurement, analysis and insight report of data from website and mobile apps for the purpose of understand user behaviour to inform strategic business decisions. Google analytics is not 100% accurate but accurate enough to provide insights to support business decisions. Information collected by Google Analytics does not always contain personal identifiable information of website users.

It is a free website and mobile tracking software tool that was launched on 11, November, 2005. The free version of Google analytics is able to record more than 10 million data hots per calendar month which includes page views, goals and events tracking. Website traffic that exceeds this threshold will require upgrading to Google Analytics Premium which is a paid version of GA.

# Understanding Key Components and Terms in Google Analytics

At this stage it is important that you are familiar with the terminologies and key terms in Google Analytics. Listed below are a short summary of terms and their definition. A more complete list can be found via this link

#### https://support.google.com/analytics/topic/6083659?hl=en&ref\_topic=3544906

**Bounced visitor:** Users who view only a single page on your website and had no further interactions. This is generally considered a bad experience and a sign that something is wrong with pages with high bounce rates, especially when this happens on Homepages and other important pages.

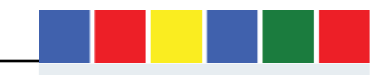

Google Analytics/Tag Manager Tracking Code: This JavaScript snippet code must be added to every page on your websites to enable Google analytics collect and report on user data. Also generally referred to as GTM or GA tags.

**Goal Conversion:** This is the desired action on your websites that is defined as being more valuable that ordinary page views. For example, a "PDF download" on any of your website is considered a goal conversion. Other types of conversion are:

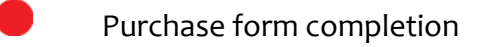

Contact form completion

Video Views

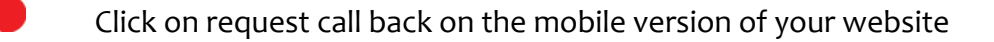

Landing Page: This is the entrance page where user first enter your website.

Cookies: These are small text files used to store non-personal information in the browsers. They are created when a website is visited, on which Google Analytics

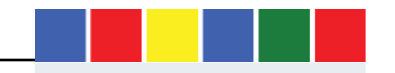

tracking code is installed. Cookers can be reference at a later stage and have few purposes:

Improve website user experience

- Understand online user behaviour
- Save visitors preferences

**Google** Universal Analytics uses only 1 cookie and does not allow this cookie to collect data, as there are other ways data collection occur, such as the measurement protocol. The user's browser stores cookie information on their local computer hard drives. Cookies are still available when the browser is closed and later reopened. Session cookies las only for the duration of the visitor's session (visit) on your website. The main purpose of cookies is to identify users. Cookies is used to determine how many first-time or repeat visitors your website have received, how many times a visitor returns each period of time and how much time passes between each visit.

Metrics: To view how many times something occurred on a website. For example, page views.

**Dimensions:** Something you would like to measure within Google Analytics. For example, which browser did visitors use? Which region did we get the most web traffic?

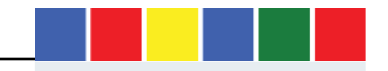

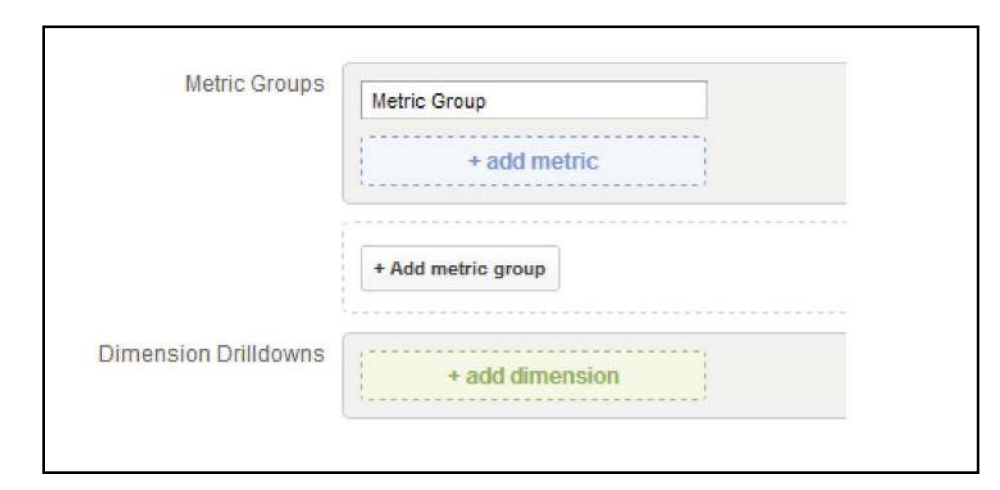

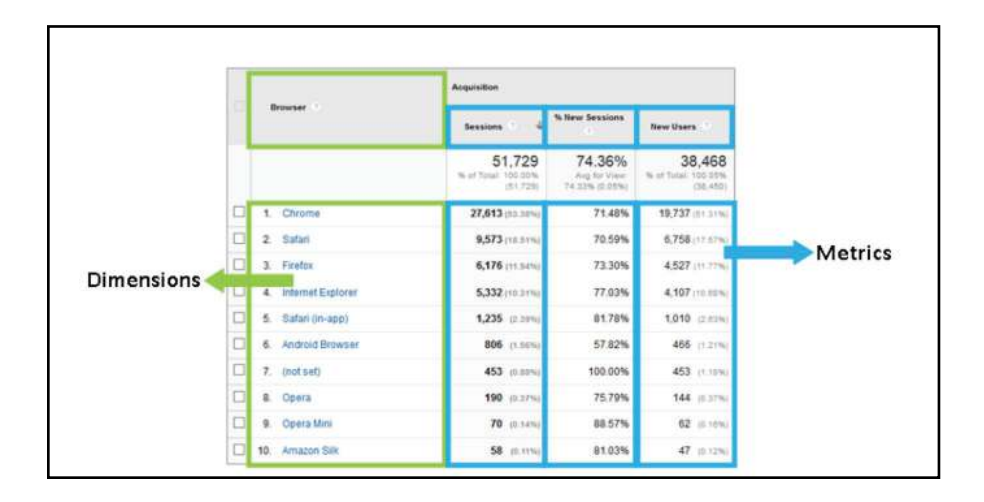

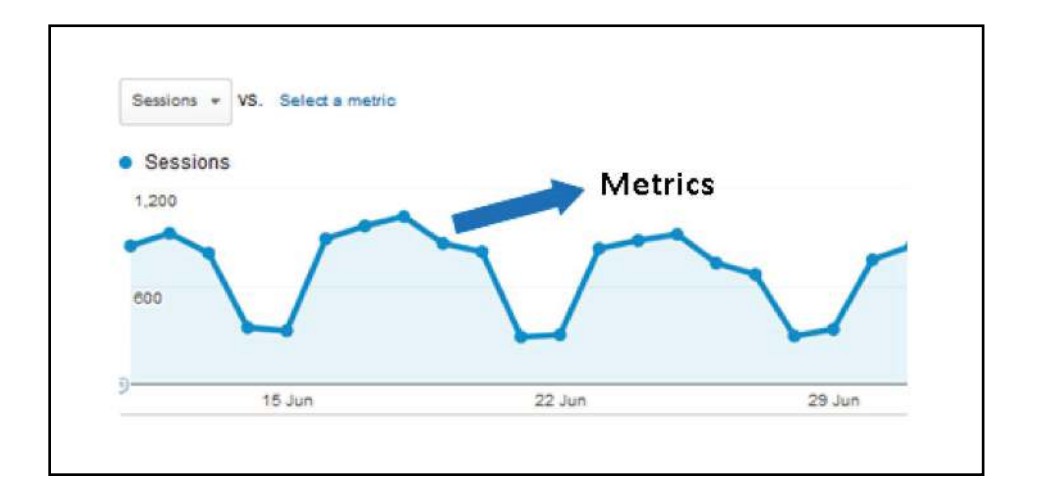

https://support.google.com/analytics/answer/1033861?hl=en

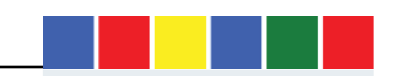

# Google Analytics Account, Properties and Views

If you are using analytics to track a single website, the way to organise your Account is simple - you would have one account for your website. For setting up Analytics accounts to manage multiple website, keep the following in mind:

You may have up to 50 properties in any given Google Analytics account.

If you want to provide administrative access to other users of an Account, this user will be able to see and modify all property data for all

websites being tracked in the account.

#### What is a web property?

In Google Analytics, a web property is the cumulative set of pages on which a particular tracking code is installed. In the Analytics tracking code, the web property for a view has a unique ID, which is a combination of the account ID and additional digits. e.g.

The X's (UA-XXXX-YY) represent the Account number

The Y's (UA-XXXX-YY) represent the property number within your account.

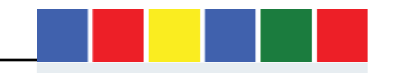

Each Analytics Account will have at least one view by default. The view for an Analytics Account is the gateway to the website reports: it determines which data from your website appears in the report. When considering views and how they work, first remember that an Analytics Account can track a single web property, or tract many web independent properties, many sites or a rollup web property.

# Best Practice for Analytics Properties and Views

Each website should have a main, internal and "Raw" Profile:

- Main This will exclude internal traffic from your employees within the office so you can see true customer journeys and information
  - Internal This will include internal employees only
  - Raw- This will be unfiltered data that combines all the raw data from Google Analytics by default.

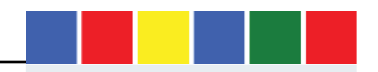

# Google Analytics Views and Historical Data

When you setup a view in GA for your website, data tracking begins as soon as the GTM or GA tracking code is installed on the website. This will start firing as soon as a user browser loads (visits) a page on your website. When you already have a functioning view for an existing website, and you add an additional view later on in time, the additional view will not contain the historical data that you see in the first view you created originally.

## User Management

The users that have access to your GA account, properties and views can be managed through the GA and GTM admin interface via the user management section. There are 3 level of access available:

- Account Access level: When giving access here, the access will apply to all levels, Account, Property and View level.
- Property Access Level: This level of access applies to Property and View levels.
- View Access Level: This will apply on to the View level within GA.

Permission cannot be removed at a lower level if they have been given at a higher level. For example, by giving full "edit permission" at an account level, it is not

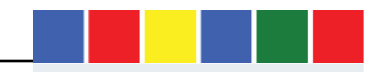

possible to then revoke this at a view level and only give "Read" and "Analyse"" permissions.

#### 4 different permissions can be granted to users

| Add permissions for:                                                       |                                                          |
|----------------------------------------------------------------------------|----------------------------------------------------------|
|                                                                            | Read & Analyse 🖛                                         |
| Jser email that is registered in Google accounts Notify this user by email | Manage Users     Edit     Collaborate     Read & Analyse |
| Add Cancel                                                                 |                                                          |

- Manage Users: This gives a user the permission to Add, Delete and assign permission to other users within GA
- Edit: This does not include access to manage other users but gives a user the permission Add, Delete, edit Account, Properties, Views, Filters

#### and Goals.

Collaborate: Able to create and share personal assets. This also includes "Read and Analyse". Can also collaborate on shared assets, E.G

Edit an annotation within GA reports dashboard

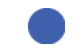

Read and Analyse: Able to view reports, manipulate data, create and share personal asset and see other shared assets.

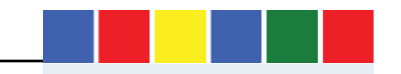

# Setting UP Google Analytics

Listed below are the instructions on how to setup Google Analytics.

- First step is to access Google Analytics Via
- It is important that you create a Google account if you don't already have an email account with Google and also make sure your account is

configured correctly

Clicking on the admin button at the bottom will allow you access how to setup new Accounts, Properties and Views as well as access the

tracking code required for each page of the website for Universal Analytics.

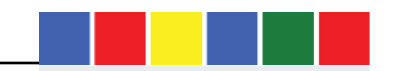

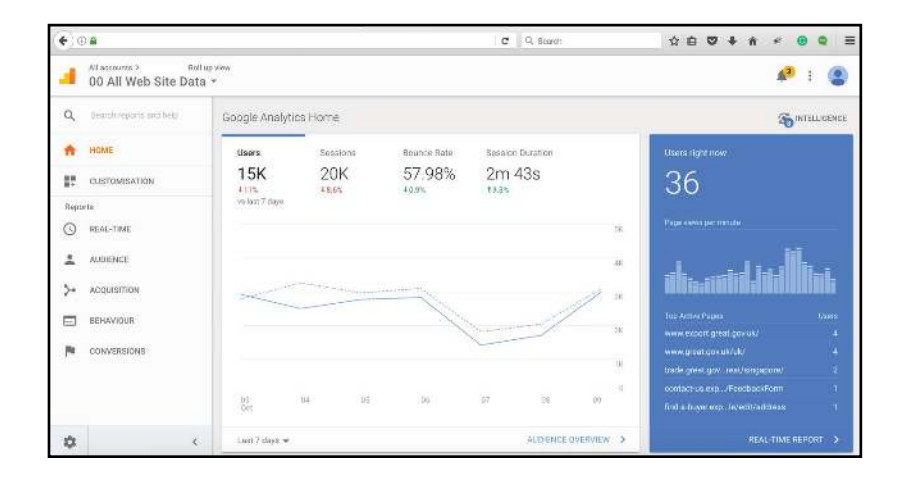

You will be able to choose whether you want to setup Google Analytics for a website or mobile app.

| € ©      |           |                                                                | C Q. Soardh | \$G\$###@Q= |
|----------|-----------|----------------------------------------------------------------|-------------|-------------|
| ł        | Analytics |                                                                |             | 📌 i 😩       |
| Q,       |           | Administration - Bay Assian                                    |             |             |
| ń        |           | New Account<br>What would you like to track?                   |             |             |
|          |           | Weinste Notés app                                              |             |             |
| 3        |           | Setting up your account                                        |             |             |
| *        |           | Account Name<br>Accounts can contain more than one tracking ID |             |             |
| <u>≻</u> |           | tdy New Account Name                                           |             |             |
|          |           | Sering up your property<br>Website Name                        |             |             |
|          |           | My New Website                                                 |             |             |
| õ        |           | Higs - Example Repowersynabilision                             |             |             |

Each individual Google Analytics Account is assigned a unique Property ID under which you are able to obtain your tracking code as well associated website URL.

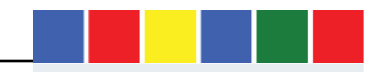

The below code must be pasted on each page of your website.

| •)©#             |   |                                                                      |                                                                                                    | C3 C Q, Seach                                                                                                    | \$\theta \vee                                                   | + n                         | *              | • | • = |
|------------------|---|----------------------------------------------------------------------|----------------------------------------------------------------------------------------------------|----------------------------------------------------------------------------------------------------|-----------------------------------------------------------------|-----------------------------|----------------|---|-----|
| <mark>.</mark> - |   |                                                                      |                                                                                                    |                                                                                                    |                                                                 |                             |                | 9 | ۲   |
| Q                |   | DIT Digital /                                                        | Roll up view                                                                                       |                                                                                                    |                                                                 |                             | ٠              |   |     |
| <b>^</b>         | • | Great gos.uk Roll up view -                                          | Tracking ID<br>UA-57533520-10                                                                      | Status<br>Receiving traffic in past 48 hours.                                                                                    |                                                                 |                             |                |   |     |
| 0                |   | Fragenty Settings                                                    |                                                                                                    | 40 active users right now. See details in real-                                                                                  | time traffic reports.                                           |                             |                |   |     |
| ±<br>>-          |   | 🔐 User Management                                                    | Website Tracking<br>Global Site Tag (gtag.js)                                                      |                                                                                                    |                                                                 |                             |                |   |     |
|                  |   | Tracking Code<br>Outs Collection<br>User ID                          | This is the Global Site Tag (gra<br>every web page that you want<br>scippet below to your existing | ag, a) transing code for this property. Copy and par<br>to track. If you arready have a Diobal Site Tag on y<br>Grobal Site Tag. | ste this orde as the frat item<br>your page, simply add the com | isto the -Hi<br>Agline from | ha +0A0<br>INN |   |     |
|                  |   | Gession Settings<br>Organic Saundr Sourcea<br>Referent Sacharen List | -I- Global Site Tag (grag.)s<br>-script asyne sro="https://<br>-script-                            | ) Google Analytics<br>www.googletagmanager.com/gtag/js7ki=UA-6763                                                                | 3520-10 >                                                       |                             |                |   |     |
| Q<br>\$          |   | Search Teirn Factorian Lini<br>9805067 (JAKAN                        | eindow dataLayer - windo<br>function gtog()(dataLayer<br>gtog()s, new Date());                     | ow.dotal.ayer ( ():<br>push(argumentoj (                                                                                         |                                                                 |                             |                |   |     |
| >                |   | AdWords Linking                                                      | stampts                                                                                            | n-m g                                                                                                    |                                                                 |                             | <i>.</i>       |   |     |

#### Filters

Filter can be applied to your Views through the Admin interface. These will include or exclude data based on IP address, hostname or campaign source. For example, filter that excludes all internal your staff traffic.

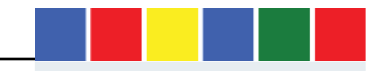

| €)@#    |                        |                                                                | 영 Q. Sienth 全由 🛛 🖡 🏦                                                                                                  | * @ @ = |
|---------|------------------------|----------------------------------------------------------------|----------------------------------------------------------------------------------------------------|---------|
| All us: | rounts ><br>All Web \$ | Indiapricer<br>Site Data *                                     |                                                                                                    | 🤌 E 😩   |
| Q,      |                        | Administration - Very Tribers - Add 7 Rectors<br>DIT Digital / | Roll up view / 00 All Web Site Data                                                                                   | ٠       |
| n       |                        | strat                                                          | Add Either to View                                                                                                    |         |
| 17      | -                      | 00 All Web Site Data *                                         | Choose method to apply filter to view                                                                                 |         |
| G       |                        | View Settings                                                  | Create new Filter     Apply stating Ther                                                                              |         |
| 1       |                        | user Management                                                | Filter Information                                                                                                    |         |
| 24      |                        | 🍋 Goala                                                        | Filter Name                                                                                                    |         |
|         |                        | A Content Grouping                                             | Filter Type                                                                                                    |         |
| PL      |                        | T Filters                                                      | Predefined Duritors                                                                                                   |         |
|         |                        | 2 Channel Settings                                             | Soliect Alter type + Soliect assures or decitation + Soliect suppression +                                            |         |
|         |                        | 🔭 E commerce Settings                                          | Filter Verification                                                                                                   |         |
| Q       |                        | Dd Calculated Metrica 11/16                                    | Verify the file. See how this file would affect the currect view's data, based on radio from the previous seven days. |         |
| •       |                        | PERSONAL TOOLES ASSETS                                         | Son, Cased                                                                                                    |         |
| >       |                        | 215 automas                                                    |                                                                                                    |         |

Lookup your internal IP address using free IP lookup tools like http://www.whatsmyip.org/ or just type the phrase on Google search "what's my ip address"

# Finding out if a website has GA implemented

Listed below are a few ways to confirm if a website has GA or GTM installed and if the tracking is configured properly and working to expected standard.

Install Chrome plugin that like "WASP"

https://chrome.google.com/webstore/detail/waspinspector-analytics-s/niaoghengfohplclhbjnjheodgkejpih?hl=en

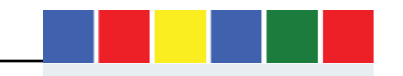

Another option is to "right click" and select "view page source" on a website homepage. Then search for "Google Analytics" or "GTM" within the page HTML code

Understanding Universal Analytics

Universal Analytics is the current version of GA that is an update of the "Classic Analytics". This include new features like

User ID: Universal Analytics connects the dots between multiple user sessions, and joins them up to one specific user. Each user can be assigned its own unique ID, allowing for data in reports to be attributed and specified to one unique user. This allows for more accurate count of users and also creates the missing link between cross device usage. User using various devices can be linked to one whole user journey instead of separate, multiple journeys. This great insight to user behaviour can only help foster better business decisions.

Measurement Protocol: There are now various version if the universal analytics code that can send data to Google analytics. This includes

code suited for websites, Google analytics SDK's, Mobile apps and other digital devices such as games consoles or even digital coffee machines. These

other devices can be measured via the measurement protocol, which is a way to send data to Google analytics from offline sources.

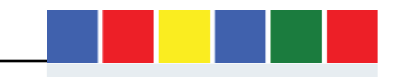

Cookie Reduction: Instead of using several cookies to store information in browser, Universal Analytics now use only one cookie to store

non-personal information about users and their visits. This drastically reduces the numbers of cookers sent.

# Understanding Your Website Objectives

Listed below are different website objective based on different needs.

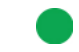

Increase content consumptions and readership. Encourage people to take further action on the website after reading a piece of content. i.e.

register a company profile of signup for your website newsletter.

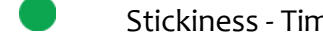

Stickiness - Time spent on the website. Measure content page views and session length across content pages.

Contact form submission.

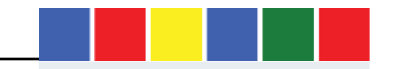

## How to define website objectives

The first step is to think about your website product, services or section of a website with a direct link to sales and revenue. What are the 3 top goals

for each product or service you sell on your website?

# Understanding Key Metrics in Google Analytics

• Users: Think of website users as people that visit your pages and each individual is identified through cookies installed on their computer. It's also important to understand that one user can visit a website multiple times within a given timespan while other visit less which might impact on the number of sessions recorded within GA. Beware when calculating users and avoid summing up monthly reports to produce quarterly or annual reports. Every time a new date range is selected above the report interface of GA, the number of users within that date range is calculated.

**Sessions:** Every time a user goes to a website, after more than 30 minutes from their last interaction, a session starts. This is possible because the browser cookie has information about whether or not the user has been on the website before, how many times they stayed on the website and

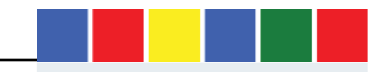

the number of times they visited the website. It is important to understand that sessions end after 30 minutes of inactivity, at midnight and even after "12 hours" of continuous activity on a website.

• Page View: This is recorded every single time a user views a website page and subject to the tracking code on the page firing. If a user visits a web page and the analytics tracking code does not fire, the page vie will not be recorded. i.e. no tracking code means not page view is calculated. The next question that comes to mind is, what is a unique page view? Page views calculate all the views if a page even if some of the pages were viewed more than once in the same session. Unique page views only count one view of each page viewed, even if some of them were viewed more than once in the same session. One important fact to be aware is that unique page views will never be more than total page views

**Page/Session Metric:** The average number of page views divided by total sessions. On average, how many pages were viewed during each user session. This maybe something you would look to increase overtime to signify increased user engagement.

Percentage of New Session: This is the first time session to a website and is also the same as number of new users to the website.

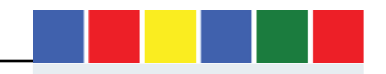

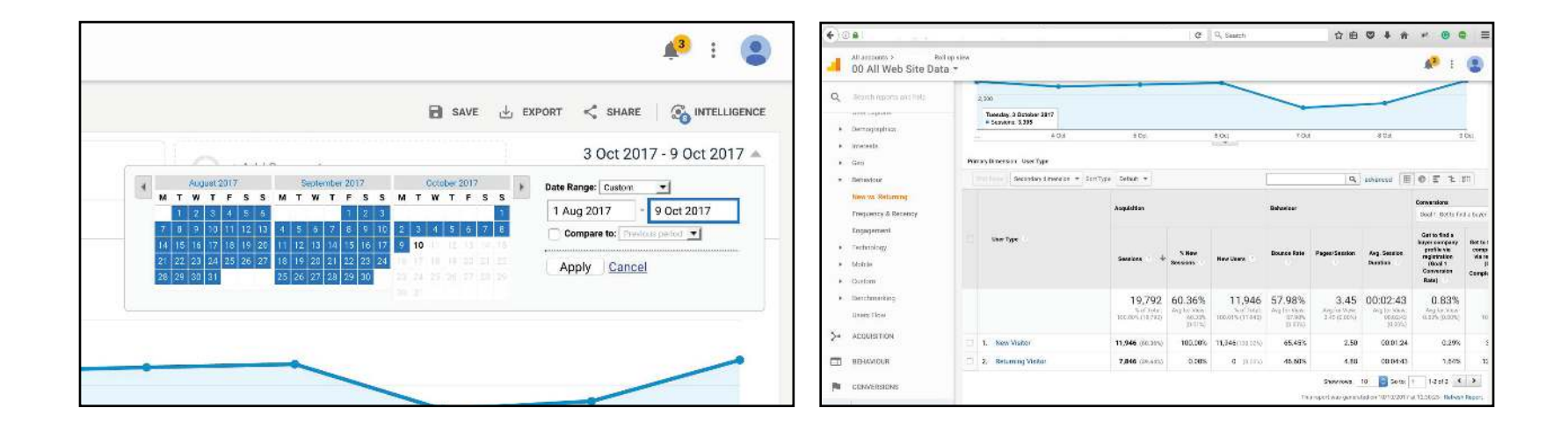

**Understanding Bounce Rate:** It is generally believed that a low bounce rate is a good thing, but in what context? Before making a decision about what constitutes a good bounce rate, check the bounce rate of the following pages:

Blog Post

Contact Us Pages

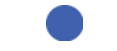

Newsletter registration and other signup pages

It is possible that all this pages will have a very high bounce rate but does that make them bad pages? There are times when users will engage with your website by viewing only a single page because the user may possible, click to an external website or arrived to download a PDF and then leave.

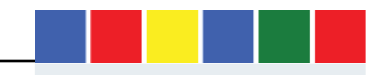

Website Conversion: This is defined as the completion of a specific task in your website by users. It can be "number of pages' views", "Contact Form Completion", or "purchase of an item". This leads to the next commonly ask question, what is conversion rate? In simple terms, this is the percentage of total session which ends up achieving a goal defined as a conversion.

| e :0          | 0                                            |                       |                                   | C Q Seerch            | 5         |                   | ******              |
|---------------|----------------------------------------------|-----------------------|-----------------------------------|-----------------------|-----------|-------------------|---------------------|
| 4             | All accounts > Itali<br>00 All Web Site Data | nti vicee             |                                   |                       |           |                   | 📌 i 😩               |
| Q,            | Beards exports and help                      | Audience Overview     |                                   |                       | El save d | , EXPORT < 194    | INE SO INTELLIGENCE |
| 0             | REAL-TIME                                    | Al Users              |                                   | - Add Segment         |           | 3 Oct             | 2017 - 9 Oct 2017 + |
|               | AUDENCE                                      | - 101005 54452        |                                   |                       |           |                   |                     |
| 1.000         |                                              | Overview              |                                   |                       |           |                   |                     |
|               | 12/06/14/00                                  | Seasona + VM Selar    | a matte                           |                       |           | Hou               | by Day Week Morth   |
|               | Artive Losens                                | · Constant            |                                   |                       |           |                   | - BHINE             |
|               | Lifetame Value ****                          | 2.000                 |                                   |                       |           |                   |                     |
|               | Cohort Analysis arra                         |                       |                                   |                       |           |                   |                     |
|               | Eiser Explorer                               |                       |                                   |                       |           |                   | -                   |
| ٠             | Demographica                                 | 3.500                 |                                   |                       | -         |                   |                     |
|               | interests                                    |                       |                                   |                       |           |                   |                     |
| $\mathbf{x}$  | GHE                                          |                       | 40d 50d                           | 8 Qci                 | 7.04      | 8 Ost             | 9 Cri               |
| $\mathcal{F}$ | Behaviour                                    |                       |                                   |                       | E birm    | Vistor 📕 Reburnin | n Visilor           |
| $\sim$        | Technology                                   | Setoratore            | Uners                             | Page Views            |           |                   |                     |
|               | Mobile                                       | 19,792                | 15,074                            | 68,189                |           |                   |                     |
|               |                                              |                       |                                   |                       |           |                   |                     |
|               | Custom                                       | _                     |                                   |                       |           |                   |                     |
|               | Gustom<br>Benchmorking                       | Pages/Setting         | Gen Section Duration              | Bourne Rate           |           |                   |                     |
| •             | Gustom<br>Benchmarking<br>Users Flow         | Pages/Session<br>3.45 | Avg. Session Duration<br>00:02:43 | Bounce Rate<br>57.98% |           |                   | )                   |

# **Google Analytics Reporting Features**

**Date Range Feature:** Click on the top right tab showing dates and you can change the range by selecting dates. This feature allows you compare 3,6 and 12 months' periods to understand trends.

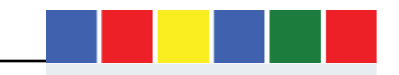

You can also select the date view to show, Hourly, Day, Week or Month. Be aware that not all reports will have this choice of granularity.

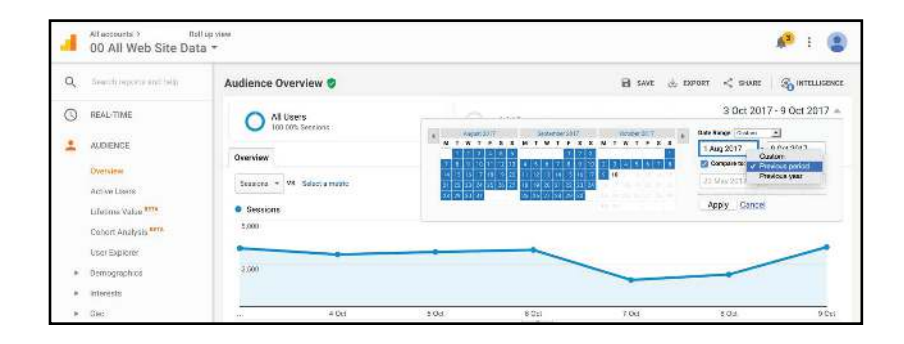

Annotation: This allows you to highlight the cause of any variation in the trending line in GA reports. This can be shared with the rest of your team and also serve as a reminder in future of what actions have taken place and when. Annotations can be public, visible for all users with access to your GA account of private to the individual that created the annotation. To add annotations to a GA report, click on the small arrow at the bottom of the trend report and click "create annotation"

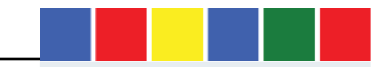

## There are different table views available within GA

| 4   | 00 All Web Site Dat             | abaya.                |      |       |               |               |              |          | 🔊 i 🤇               |
|-----|---------------------------------|-----------------------|------|-------|---------------|---------------|--------------|----------|---------------------|
| q.  | there is a particular and being | Audience Overview 🧔   |      |       |               | 🗎 swa         | di Exeort <  | SHARE    |                     |
| 0   | REAL-TIME                       | Al Users              |      |       | + Add Segment |               | 3            | Oct 2817 | - 9 Oct 2017 -      |
| 1   | ALIXENCE                        | Pauratere             |      |       |               |               |              |          |                     |
|     | Oversion                        |                       |      |       |               |               |              | -        |                     |
|     | Active Users                    | Season - VS Selectane | 442  |       |               |               |              | Hausly D | ay Week Morth       |
|     | Lifetime Value 1812             | Sectors               |      |       |               |               |              |          |                     |
|     | Conort Anarysis                 | 5,090                 |      |       |               |               |              |          |                     |
|     | User Explorer                   |                       |      |       | ~             |               |              |          |                     |
| ,   | (hemographics)                  | 2,990                 |      |       |               |               |              | -        |                     |
| - 2 | intereste                       |                       |      |       |               |               |              |          |                     |
|     | Sec                             | 40                    | ia - | 6.004 | 6 Oct.        | 2 Out:        | 20           | a        | E QU                |
|     | Bafaevatar                      | Anna 12 Stand         |      |       |               | 1.1.1.1       |              | *0       | outs now prostation |
|     | Technology                      | 106:2017              |      |       | (C) ANTHON    | hdaith States | Time Cressel |          |                     |
|     | Matrix                          |                       |      |       |               |               |              |          |                     |

**Data View:** This is the normal default view in GA

Pie Chat View: As the name suggest, this view represents data in a pie chart view. Metrics can be change via the drop-down menus

| Alazana i bizve<br>OA II Web Site Data -<br>Sento your so down<br>up of encous de doit down with a soar water that a soar water that a soar wate                                                                                                    | a (                                  |                                  |                            | e Q      | Bearch            | \$                                         | 6 5 4   | ń *   |            | Q =         |
|----------------------------------------------------------------------------------------------------|--------------------------------------|----------------------------------|----------------------------|----------|-------------------|--------------------------------------------|---------|-------|------------|-------------|
| Satural Program Statistics         LOG         DOG         Org         Org </th <th>At account 2 R<br/>00 All Web Site De</th> <th>ictup xixe<br/>ata =</th> <th></th> <th></th> <th></th> <th></th> <th></th> <th>4</th> <th><b>P</b> 3</th> <th>۲</th>                                                                                                    | At account 2 R<br>00 All Web Site De | ictup xixe<br>ata =              |                            |          |                   |                                            |         | 4     | <b>P</b> 3 | ۲           |
| Distribution         Numerican         Numerican                                                                                                    | Search reports and hids              | 104                              | \$ Des                     | 6 Oer    | 7 0e              |                                            | a Det   |       | 9.5=       |             |
| Status         Non-Status         Non-Status<                                                                                                    | CUSTOMEATION                         | varyOvrescox, Deladi Chonel Brog | ng Sourceweeken Source Med | on the - |                   |                                            |         |       |            |             |
| Ball-Tills     Detext Cleaned Georgifty     Solids Tr     Sender Solids Transmission     Sender Solids Transmission       ADEBRACK     ADEBRACK     19,792     19,792     19,792     Sender Solids Transmission       Adegradity     19,792     Sender Solids Transmission     Sender Solids Transmission     Sender Solids Transmission       Beenser     1, Solid     Sender Solids Transmission     Sender Solids Transmission     Sender Solids Transmission       Treatment     2, Solids Transmission     Sender Solids Transmission     Sender Solids Transmission     Sender Solids Transmission       Sender Solids Transmission     3, Solid Transmission     Sender Solids Transmission     Sender Solids Transmission       Meetric     3, Solid Transmission     Sender Solids Transmission     Sender Solids Transmission       Sender Solids Transmission     Sender Solids Transmission     Sender Solids Transmission     Sender Solids Transmission       Sender Solids Transmission     Sender Solids Transmission     Sender Solids Transmission     Sender Solids Transmission       Sender Solids Transmission     Sender Solids Transmission     Sender Solids Transmission     Sender Solids Transmission       Sender Solids Transmission     Sender Solids Transmission     Sender Solids Transmission     Sender Solids Transmission       Sender Solids Transmission     Sender Solids Transmission     Sender Solids Transmission <t< td=""><td>24</td><td>Scenday diversion +</td><td>tort type : Default +</td><td></td><td>6</td><td>Q, advers</td><td></td><td>E 3 1</td><td>c 111</td><td></td></t<>                                                                                                    | 24                                   | Scenday diversion +              | tort type : Default +      |          | 6                 | Q, advers                                  |         | E 3 1 | c 111      |             |
| ABBERGE<br>Acquisition         19,792<br>Screen<br>Screen<br>Acquisition         19,792<br>Screen<br>Screen<br>Scren<br>Scren<br>Scren<br>Screen<br>Screen<br>Screen<br>Screen<br>Scren<br>Screen<br>Screen<br>S | REAL-TIME                            | Detaul Channel Grouping          | 5(3)(07)                   |          | 84                | Susiera                                    | 52/0840 | 0     | ostan      | in to totat |
| Acquisition service version of a service version of a service version of                                                                                                    | AUDENCE                              |                                  |                            |          | 10 702            | 10 702                                     |         |       |            |             |
| Barster         1         Direct         19,621         52,555           All Taffit         2         40 Grant-Standth         3,522         18,815           Damada         3         0 Electry         2,446         12,215           Tremenze         4         Reformal         2,646         10,275           Source-Mindum         5         8 colubil         2,646         10,275           All Taffit         6         8 colubil         2,646         2,075           All Taffit         6         8 colubil         2,015         2,015                                                                                                    | ACQUISTION                           |                                  |                            |          | 5.0160.3010510.30 | 100,7 02<br>100,000<br>(10,000<br>(10,000) |         |       |            |             |
| All Thalls         2, # Organe Saudh         3,522         9,81%           Cannak         0         0. Elseby         2,446         52,1%           Tremence         4. Roburd         2,845         50,2%         50,2%           Source/Mrdam         5. Bislail         100         40,4%         50,2%           All Control         7. # (Onto)         404         2,2%         50,2%           Source/Mrdam         8. Bislail         100         40,4%         50,2%           Source/Mrdam         9. Bislail         100         40,4%         50,2%           Source/Mrdam         8. Bislail         100         40,4%         50,2%           Source/Mrdam         9. Bislail         100         40,4%         50,2%           Source/Mrdam         8. Bislail         100         40,4%         50,2%           Source/Mrdam         9. Bislail         100         40,4%         50,2%           Source/Mrdam         8. With Bislail         20,3%         50,2%         50,2%                                                                                                    | Deerview                             | 1. E Direct                      |                            |          | 10,361            | 62.30%                                     |         |       | -          |             |
| Channel         3. Blochy         2466         12215           Tremene         4. Roberti         2,663         10275           Source/Riddim         5. Bloch         40%         40%           Mainene         6. Bloch         431         2285           Advanim         7. Coholy         2005         5005           Source/Riddim         8. Post Source         2005         5005                                                                                                    | Ali Traffic                          | 2. Crigaric Search               |                            |          | 3,327             | 18.81%                                     |         | 1     | 11         |             |
| Treemage         4.         Referral         2,003         10,275           SourceAtfalum         5.         8,204         10,275         00           Matimation         6.         8,204         4,075         00           Advances         7.         (00ho)         400         2,035           SourceAtfaller         2,005         2005         00                                                                                                    | Charmele                             | 0. 🗰 Display                     |                            |          | 2,415             | 12.21%                                     |         |       |            |             |
| Source/Midum         S. # Sould         Bate         4.0%         0.0%           Rafanalo         6. # Emol         441         2.275           Adavam         7. # (00xc)         400         2.035           Source(010)0         8. * Mol Sourch         2.0375                                                                                                    | Treetrace                            | 4. Beferral                      |                            |          | 2,633             | 10.27%                                     |         | 0.15  |            |             |
| Balanda         0         0         0         2015         0           AMinimi         7.         0.0%0         400         2.0%         0           Secretority0         8.         %0.0 Secretority0         2.0%         0                                                                                                    | Source/Medium                        | 5. 📕 Sorial                      |                            |          | 810               | 4.93%                                      |         |       |            |             |
| Advance: 7. # (Othor) 402 2,015<br>Search control 2, 0,015                                                                                                    | Referrate                            | 6. <b>B</b> ≣πin(                |                            |          | 451               | 2 28%                                      |         |       |            |             |
| Seven controle 8. Past Search 2 :0015.                                                                                                    | Advince                              | 7. 📕 (Othar)                     |                            |          | 402               | 2.03%                                      |         |       | -          | -           |
|                                                                                                    | Search console                       | 8. Paid Search                   |                            |          | 2                 | 0.015                                      |         |       |            |             |

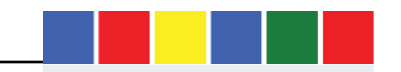

**Performance Chart:** This reports shows the proportion of a whole, as percentage, that a given dimension represents.

| 08)                                      |                    |                                                     |                                  |                              | - C 9. Search |                                   | <b>公田 10 1</b>   | k n i   | • •            | Q 3        |
|------------------------------------------|--------------------|-----------------------------------------------------|----------------------------------|------------------------------|---------------|-----------------------------------|------------------|---------|----------------|------------|
| All accounts > R<br>00 All Web Site Da   | ollup vev<br>ita * |                                                     |                                  |                              |               |                                   |                  |         | <b>()</b> :    | ۲          |
| Boarch reports and help<br>CUSTOMISATION | Pi                 | mary Dimension - Befault Oh                         | 1 Cit                            | ib Gar<br>Medaan Source Modu | F02           | 207                               | 104              |         |                | 9.04       |
| REAL-TIME                                |                    | Secondary (Imension + )<br>Default Channel Grouping | ent Type   Debut +  <br>Seastore |                              |               | 🖌 Seastra                         | 9, advanced      | Ber     | 2 1            | 311<br>B   |
| AUDIENCE                                 |                    |                                                     |                                  |                              | 19,792        |                                   |                  | 1.02    | 19<br>ax 41000 | 1,792      |
| Diversion                                | 1.<br>2            | Orect<br>Organic Search                             |                                  |                              | 10,05<br>3,33 | 1 <b></b>                         | sa1%             | 57.00%  |                |            |
| Channels<br>Treemaps                     | 3.                 | Recolary<br>Referral                                |                                  |                              | 2,41          | 6 <b>12.21</b><br>3 <b>10.27%</b> | s                |         |                |            |
| Source/Medium<br>Referrals               | 5.<br>6.<br>7      | Social<br>Email                                     |                                  |                              | 81            | 0 <b>2</b> 4.00%                  |                  |         |                |            |
| Activords<br>Seanth console              | р.<br>В.           | Paid Starth                                         |                                  |                              | -             | 2 0.01%                           |                  | _       | - 33-6         |            |
|                                          | <                  |                                                     |                                  |                              |               | TRACE                             | Stow state 10 10 | Gold: 1 | 1 Bolls        | s'r Report |

Comparison Chart View: Shows the percentage, higher or lower, that the measurement of a dimension is compared to the site average.

| 041                                         |                |                                                      |                                       |                         | C Q, Beardt | 4 8 0                         | 4 n # 0 Q =                                                         |
|---------------------------------------------|----------------|------------------------------------------------------|---------------------------------------|-------------------------|-------------|-------------------------------|---------------------------------------------------------------------|
| All accounts.) Roll<br>00 All Web Site Data | lupvi≮a<br>â * |                                                      |                                       |                         |             |                               | 📣 i 🙎                                                               |
| Ceench reports and help<br>CUSTOMEATION     | FI             | mary Dimension - Default I                           | + Cer<br>Disensel Grouping - Source/I | 203<br>Adum Suite Medir | 0 Oct       | Y Det 1                       | KGa KOd                                                             |
| REAL-TIME                                   |                | Secondary dimension —<br>Defeat: Channel<br>Grouping | Stat Type Default -                   |                         | 84          | Q advance<br>Sectors          | p apa one all<br>0   0   5   5   4   11  <br>1   0   5   5   4   11 |
| ACQUISITION                                 |                |                                                      |                                       |                         | 19,792      |                               | 19,75                                                               |
| Overniew                                    | 1.             | Disc                                                 |                                       |                         | 10,351      |                               | 318.39%                                                             |
| All Traffic                                 | 2.             | Organic Search                                       |                                       |                         | 3,327       |                               | 34.48%                                                              |
| Channels                                    | а.             | Display                                              |                                       |                         | 2,416       | 2.34                          | 15                                                                  |
| Treemape                                    | 4.             | Beforral                                             |                                       |                         | 2,033       | 47.83                         | 54                                                                  |
| Surce/Medium                                | 3,             | Social                                               |                                       |                         | 810         | -67.26%                       |                                                                     |
| Informata.                                  | . e.           | time!                                                |                                       |                         | 451         | -61 775                       |                                                                     |
| åd#Sords                                    | $-\Sigma$      | (Other)                                              |                                       |                         | 402         | -83 75%                       |                                                                     |
| Scarch console                              | .8,            | Paid Search                                          |                                       |                         | 2           | -99.92%                       |                                                                     |
|                                             |                |                                                      |                                       |                         |             | (Deres rown) 10               | 5 5ste 1 1-Dats 4 3                                                 |
| ×                                           |                |                                                      |                                       |                         |             | Their record was concerned or | 10/10/2017 at 11:21 21 - Befreat Roport                             |

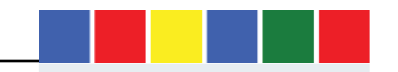

Pivot Table: Allows you to compare Groups of different dimensions to each other. This table view works when there are two or more dimensions to compare.

| 08             |                 |                             |                               |                    | C 9, Search       | 3               | 004 *                       | * 6 Q I              |
|----------------|-----------------|-----------------------------|-------------------------------|--------------------|-------------------|-----------------|-----------------------------|----------------------|
| At amounts     | lup ekse<br>B * |                             |                               |                    |                   |                 |                             | 🔊 i 🙎                |
|                | 1               |                             | 4 Olf.                        | +0x:               | 6.0.4             | 7.00            | 8.0/2                       | 0.03                 |
| CUSTOMSATION   | Por             | ary Dimension - Default Cha | and Grouping - Source Meeting | e Source Medium Of | wr -              |                 |                             |                      |
| (P)            | 3               | Secretary chraniker + S     | er Type: Defeat +             |                    | 1                 |                 | a observed III @            | E 2 4 111            |
| PEAL-TIME      | -240            | rby Orban Channel Grage     | og • Postourska Seel          | an - Select +      |                   |                 | Column                      | C 2 21021 1          |
| and the second |                 |                             | Total                         | 1. Direct          | 2. Organio Search | a. Display      | 4. Referral                 | G. Social            |
| AUDIENCE       |                 | Default Channel<br>Dicuping | Sections +                    | Services           | Secource          | Seosécro        | Secone                      | Secularia            |
| ACQUISITION    | -1.             | Direct                      | 10,351                        | 10,351             | a                 | 0               | 0                           | 0                    |
| Charrenew      | 2               | Departs Search              | 3,337                         | D                  | 3,327             | 0               | 0                           | 0                    |
| All Traffic    | 3               | Daplag                      | 2,416                         | D                  | a                 | 2,416           | P                           | a                    |
| Channels       | - 4             | Holonal                     | 2,033                         | Ð                  | u                 | U               | 2,035                       | 0                    |
| Текстира       | 5               | Bocial                      | 810                           | 0                  | a                 | 0               | ٥                           | 610                  |
| Source/Wedlum  | 6               | Emoli                       | 451                           | p                  | a                 | 0               | 0                           | 0                    |
| Reternals      | 7               | (Diner)                     | 402                           | P                  | a                 | n               | 0                           | a                    |
| Admords        | 4               | Pard Search                 | 2                             | D                  | a                 | 0               | 0                           | a                    |
| Sepret opene   |                 |                             |                               |                    |                   | Stor            | Naves 18 🔡 Galles 1         | 18018 4 3            |
|                |                 |                             |                               |                    |                   | This separation | IN DOMARKS OF TO/TO/DET? AL | 18.21.27 Talexistant |

Advanced Search Feature: You can narrow down your search quickly by using the search box at the top of a report table. You can search for specific keywords,

URLs or language use the search tool.

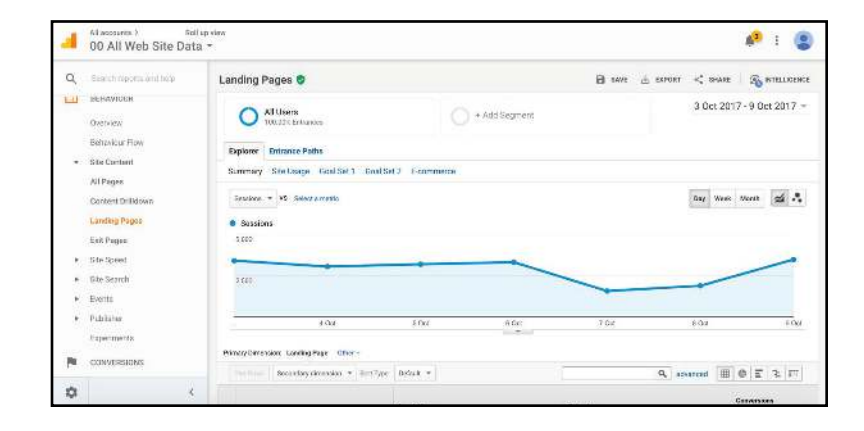

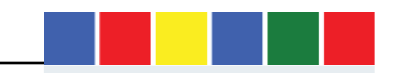

Another option is to click the "Advanced button" and selecting one of the advanced options.

| <b>4</b> 10 | 0.4                                           |                                               | C Q                                                   | , Buard'i | ☆ 白 ♥ ♣ ⋪ | • <b>* 0 Q</b> ≡ |
|-------------|-----------------------------------------------|-----------------------------------------------|-------------------------------------------------------|-----------|-----------|------------------|
| 4           | All accounts > Roll<br>00 All Web Site Data   | uurview<br>3 +                                |                                                       |           |           | 📌 i 😩            |
| αJ          | Search reports and for p<br>BEHAVIOOR         | 250                                           | •                                                     |           |           | _                |
|             | Distriction<br>Bishanour From<br>Site Content | - i Ox<br>PrimayDenomics Landing Page 10567 - | 5 Oct 6                                               | Get 2.02  | 8.04      | kOx              |
|             | All Pages<br>Contant Drilldown                | Burning Scondary dimension + Burl Type        | Default -                                             | 1         | Q stendet | OF SF            |
|             | Landing Pages<br>Exit Pages                   | Include Landing Page                          | Containing -     Exactly matching     Matching ResExp | 0         |           |                  |
|             | Site Speed                                    | + Add a dimension or metric +                 | Begins With<br>Frids with                             |           |           |                  |
| *           | Site Saarch<br>Events                         |                                               | Containing                                            |           |           |                  |
|             | Pahiahor                                      | Apply Cancel                                  |                                                       |           |           |                  |

You can add more than one value into the same report. The "|" creates a OR statement and shows values that match multiple entries. It is recommended that you try to be more specific with your search. For example, in PPC keywords report. You can specifically view branded traffic with bounce rate of over 70%

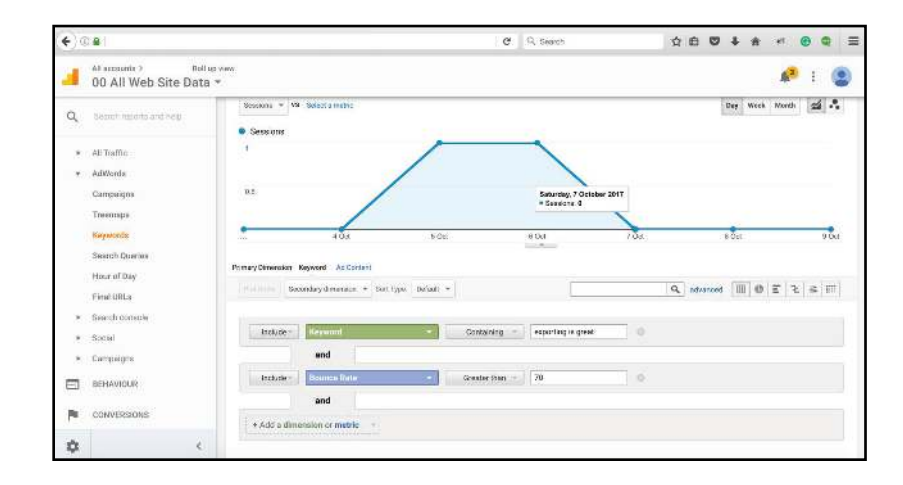

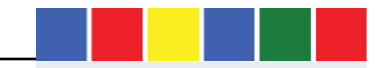

Metrics comparison in graphs: In GA reports you can compare different metrics overtime by click on the metric options above the trend report.

| € @ <b>a</b>                                        |                                     |                                                   |                    | C Q. Search   |        | \$ 6 C  | 4 11      | * 0 (        |       |
|-----------------------------------------------------|-------------------------------------|---------------------------------------------------|--------------------|---------------|--------|---------|-----------|--------------|-------|
| 00 All Web :                                        | <sup>8diapotes</sup><br>Site Data ≁ |                                                   |                    |               |        |         |           | <b>4</b> 3 I | ۲     |
| Q Stathmosthat                                      | Landin                              | ıg Pages 🥑                                        |                    |               | B 8445 | Exposit | < 84444   | 3 MTELL      | NENCE |
| Doursees                                            | C                                   | All Users<br>ICDIOCN Fattancias                   |                    | + Add Segment |        |         | 3 Oct 201 | 7 - 9 Oct 20 | 17 -  |
| Reference flow                                      | Explor                              | er Entrance Paths<br>ary Ste Usage Gozi Set 1 Goo | I Set 2 E-commerce |               |        |         |           |              |       |
| All Pages<br>Content Drilldown                      | Seat                                | ons + 18 Select a metric                          |                    |               |        | 100     | Day Week  | Math 🛃       | ٨     |
| Exch Pages                                          | <ul> <li>Set<br/>1,033</li> </ul>   | stions                                            |                    |               |        |         |           |              |       |
| <ul> <li>Dits Speed</li> <li>Dits Search</li> </ul> | 2.00                                |                                                   |                    | -             |        |         | -         | /            |       |
| <ul> <li>Events</li> </ul>                          |                                     |                                                   |                    |               | -      |         |           |              |       |
| <ul> <li>Politidier</li> <li>Experiments</li> </ul> |                                     | 404                                               | 5 Qei              | 8 0d          | 2 de   | 4       | i Del     |              | i as  |
| CONVERSIONS                                         | Primary C                           | Interation Landing Page Other -                   | an Datable at      |               | 9      | 0       | THE THE   | 073          | 100   |
| \$                                                  | ¢                                   | Sectore and a sector                              | an (Sector C)      |               |        |         |           | w:=::<:      | 4     |

Ordering data within GA: Reports within GA can be ordered from top to bottom or bottom to top, just by clicking on the metric to be sorted. The arrow indicated the current order of the report and click on the arrow will change the ordering.

|              | Acquisition                                         |                                              |                                              | Behaviour                                    |                                       |                                                  | Conversions<br>Goal 1: Get to find a buyer                                                      |                                         |  |
|--------------|-----------------------------------------------------|----------------------------------------------|----------------------------------------------|----------------------------------------------|---------------------------------------|--------------------------------------------------|-------------------------------------------------------------------------------------------------|-----------------------------------------|--|
| Landing Page | Sessions 💿 🔶                                        | % New<br>Sessions                            | New Users 🕐                                  | Bounce Rate                                  | Pages/Session                         | Avg. Session<br>Duration                         | Get to find a<br>buyer company<br>profile via<br>registration<br>(Goal 1<br>Conversion<br>Rate) | Get to<br>comp<br>via rr<br>(<br>Compli |  |
|              | <b>19,792</b><br>% of Total:<br>100,00%<br>(19,792) | 60.36%<br>Avg for View:<br>60.35%<br>(0.01%) | 11,946<br>% of Total:<br>100.01%<br>(11,945) | 57.98%<br>Avg for View:<br>57.98%<br>(0.00%) | 3.45<br>Avg for View:<br>3.45 (0.00%) | 00:02:43<br>Avg for View:<br>00:02:43<br>(0.00%) | 0.83%<br>Aug for View:<br>0.83% (0.00%)                                                         | 10                                      |  |

Change metrics in the report: GA metrics can be changes in the predefined reports with the superior panel. The create new group section allows you create a new

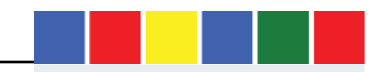

https://www.cxconversion.com/

set of metrics, customised.

Note: this feature is not available in the Overview reports sections.

| _anding F | Pages 🥏                                |             | B SAVE | L. EXPORT | < share    |              |
|-----------|----------------------------------------|-------------|--------|-----------|------------|--------------|
| 0         | All Users<br>100.00% Entrances         | Add Segment |        |           | 3 Oct 2017 | 9 Oct 2017 ~ |
| Explorer  | Entrance Paths                         |             |        |           |            |              |
| Summary   | Site Usage Goal Set 1 Goal Set 2 E-com | merce       |        |           |            |              |

Primary and Secondary Dimensions: Whenever you view a report, the default dimension is the primary dimension. For example, in the Landing page report, the most visited landing pages is the default primary dimension. There are other dimensions that can be displayed by clicking on the secondary dimension button.

| 4 001                             | 5 00               | 6 Cd                 |                      | 7 061     | 8           | CCI    | 9 Cel      |
|-----------------------------------|--------------------|----------------------|----------------------|-----------|-------------|--------|------------|
| Primary Dimension Page Page Title | Other              |                      |                      |           | 1270204     |        |            |
| Secondary dimension               | Sort Type: Default |                      | 1                    |           | Q, advanc   | ed 🖽 🕫 | E < 10     |
| Page 0                            | Page Views 👌 🤘     | Unique Page<br>Views | Avg. Time on<br>Paga | Entrances | Bounce Rate | % Exit | Page Value |
|                                   |                    |                      |                      |           |             |        |            |

# Creating Analytics report directly from Google Analytics

**Email: Google** Analytics allows reports to be emailed immediately or scheduled in various formats - any day or anytime. They can also be configured to be delivered periodically with options like Daily, weekly and monthly. To email reports, click on the share button above the GA report.

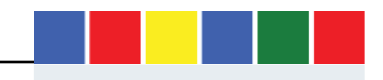

| <b>(</b> )( | ) <b>a</b>                           |                  |                                | C                       | Q. Search | ☆ <b>白</b> (   | ೮∔ ★ × ⊚ Q ≡              |
|-------------|--------------------------------------|------------------|--------------------------------|-------------------------|-----------|----------------|---------------------------|
| 4           | Al annum 1 Ba<br>00 All Web Site Dat | d ar one<br>ta m |                                |                         |           |                | Ø 1 🕲                     |
| a,          |                                      | Channels         | Email Report: Channels         |                         | ×         | Exepst -: Bill | at 🖌 tor 🔏 ortillioner    |
| 3           | REAL/TIME                            | 0                | From femilolaligad             | 3digital.trade.gov.uk   |           |                | 3 Oct 2017 - 9 Oct 2017 = |
| -           | AUDIEVICE                            | Explorer         | To<br>Subject Google Arrely    | dica: Champels          |           |                |                           |
| 30          | acquistion                           | Banmary          | Attachmente 🔑 PDF -            | DUMBELS                 |           |                |                           |
|             | Oversterve                           | Senttre          | Trecuency Once -               |                         |           |                | Bay Wood Month Cal .      |
| - 80        | All Teatho                           | · Seosion        | ADVANCED OPTIONS               |                         |           |                |                           |
|             | Dammele                              | 1,000            |                                |                         |           |                |                           |
|             | Creamagae                            |                  |                                |                         |           |                | -                         |
|             | Emone/Mediates                       | 3.500            |                                |                         |           |                |                           |
|             | Deferrate                            |                  |                                |                         |           |                |                           |
| - 53        | ATRADA                               |                  | Send Cancel                    |                         |           | -              | 6704 U.S.                 |
| - 81        | Base of committee                    |                  |                                |                         |           | -              |                           |
| - 21        | fice at                              | Statury Dimandor | Default Charriel Grouping Scan | oothedam Scarce Michael | Dire-     |                |                           |
|             | Exergicidate:                        |                  | anaphilipperane = 100,000      | Confine of              |           | Q MIN          | 1 2 2 3 0 E 7             |
| -           |                                      |                  |                                |                         |           |                | Davaritana                |

**Exporting reports:** Google Analytics allows users to exports Analytics reports as PDF, Excel Files and CSV documents.

| All scourts 2 1                        | alua vom<br>ta *                                    |             |                                           | 📌 i 😩                  |
|----------------------------------------|-----------------------------------------------------|-------------|-------------------------------------------|------------------------|
| Q Granch reports and sala              | Channels 😋                                          | awr         | 10 DEP DRT < SHARE                        | 🖌 DAT 🛛 🗞 HETALKARAGE  |
|                                        | All Usars                                           | Add Segment | 人 PDF<br>Google Sheets<br>X Excel (NI SX) | st 2017 - 9 Get 2017 = |
|                                        | Explorer<br>Summery StelDaage Goal Set 1 Goal Set 2 | ) CSV       |                                           |                        |
| Everyew<br>• All Traffic               | Sentire + 75 Selectorretto                          |             |                                           | Day Wask North 🐋 🕹     |
| Channele                               | • Sessions<br>1,001                                 |             |                                           |                        |
| Treemape<br>Source/Medium<br>Referrate | 2,901                                               |             |                                           | -                      |
|                                        |                                                     |             |                                           |                        |

Adding Google Analytics Reports to Dashboard: Each report can be easily added to one of your dashboards by clicking on the "Save" button as shown in the image below. This report will then be added to the "Customisation".

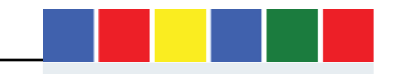

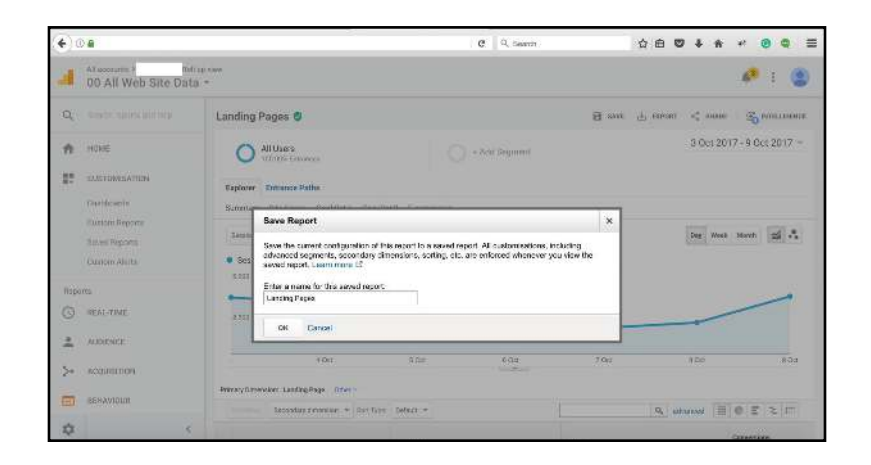

Segments: These feature allows you to view your report, considering only a portion of the users, based on set of conditions that you are able to configure. You can create advanced customer segments to be more specific to your own analytics requirements. You have the flexibility to include and exclude dimensions according to attributes like names and metrics.

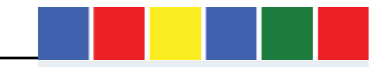

| ( <b>e</b> ) 0 <b>a</b>                                |             | C Que                                                                                                    | ach 公白 🛛 🖡    | * * *<br>8<br>11 | (*) 0 a)                             |                               |                                  | C Q Ecorch                                 |                                        |
|--------------------------------------------------------|-------------|----------------------------------------------------------------------------------------------------|---------------|------------------|--------------------------------------|-------------------------------|----------------------------------|--------------------------------------------|----------------------------------------|
| Al accounts > tot up<br>00 All Web Site Data           | •<br>•      |                                                                                                    |               | 🥐 E 😩            | di amonti > 16<br>00 All Web Site Da | utup new<br>tal *             |                                  |                                            | 📌 i 😩                                  |
| Q Dearth form to and help                              | All Users   | Charse segre                                                                                                    | ont from list |                  | Q lisanth reports and hop            | Landing Pages 🥥               |                                  | <b>3</b> an                                | ас 🗄 брунат < знале   🚳 жлассовисе     |
| 📅 номе                                                 |             |                                                                                                    |               |                  | 💏 номе                               | All Users<br>100000 Enflances |                                  | - + Add Segment                            | 3 Oct 2017 - 9 Oct 2017 -              |
| CUSTOMISATION                                          |             | ori Iron gallery Stars segments                                                                                                    | Vev 🔳 💶 🔍 See | r secrete (3)    | CLISTOMISATION                       |                               |                                  |                                            |                                        |
| Dashbeards                                             |             | Segment Name Cre                                                                                                    | and Modified  |                  | Desthisoardo                         | Segment Name                  |                                  | tove Canoel Previoue                       | Segment is visible it any view. Change |
| Custom Reports<br>Saved Reports                        | All         | C 1 Al Users                                                                                                    |               | Actors -         | Sarved Reports                       | Demographics                  | Demographics<br>Segment your nee | on by demographic information.             | Summary                                |
| Custom Alerta                                          | System      | C C Bounced Sessions                                                                                                    |               | Action -         | Oustoon Alerta                       | Detrangu                      | Age                              | 18:24 - 25:34 - 35:44 - 45:54 - 55:64 - 65 | 100.00%                                |
| Reports                                                | Custom      | 🖾 🖄 Convertera                                                                                                    |               | Actors -         | Reports                              | Date of First Session         | Gender (1997)                    | Female 🗇 Male 📄 Unknown                    | of users                               |
| G REAL-TIME                                            | Shared      | 🖾 🏠 Direct Traffic                                                                                                    |               | Actions +        | S REAL-TIME                          | Traffic Sources               | Language 1 st                    | rlárs «                                    | $\sim$                                 |
| AUDIENCE                                               | Selected    | C th Made a Purchase                                                                                                    |               | Aster -          | AUDENCE                              | Advanced                      | Afferity ca                      | etsies +                                   | *                                      |
| Ne Accustone                                           |             | 🖂 🕾 Mobile and Tablet Traffic                                                                                                    |               | Actors +         | > Acquisition                        | Conditors                     | Gatagory<br>(reach)              |                                            | Seasion                                |
| 2. Haddanoor                                           |             | 🗍 🖄 Mobilé Traffic                                                                                                    |               | Actors -         | BEHAVIOUR                            | Sequences                     | in-Karket or                     | 41¥34 =                                    | 100.00% of seasons                     |
| BEHAVIOUR                                              |             | $\Box \doteq$ Multi-assaice lines                                                                                                    |               | Actors -         | Overview                             |                               | Segment                          |                                            |                                        |
| Oversiew                                               |             | and the second second s |               |                  | Behaviour Piew                       |                               | Category 1                       |                                            |                                        |
| <ul> <li>Decision flow</li> <li>Eta Content</li> </ul> | haphy Caree | 4                                                                                                    |               |                  | n Grathered                          | c                             | Location 6                       | ofinant - contaite -                       | No Filters                             |

| <b>e</b> )( | 0.8                                                            |                                     |                                | e                 | Q, Search |         | 合 白 《              |                    | * <b>@ Q</b> =    |
|-------------|----------------------------------------------------------------|-------------------------------------|--------------------------------|-------------------|-----------|---------|--------------------|--------------------|-------------------|
| đ           | Al accounts > Ref<br>00 All Web Site Dat                       | luz now<br>a *                      |                                |                   |           |         |                    |                    | 🥵 E 😩             |
| Q,          | Sources reporte and holy                                       | Landing Pages 🥏                     |                                |                   |           | а       | SAVE 🕁 EXPORT      | < 2008             |                   |
| ń           | HOME                                                           | All Usets                           |                                | () + Adi          | i Segment |         |                    | 3 Oct 2017         | - 9 Oct 2017 -    |
| ₩.          | CUSTONISATION<br>Dashboards<br>Custom Reports<br>Swael Reports | Segment Jame                        | Conditions<br>Segment your are | es and/or ther as | Cases!    | Predeev | whisession condit. | Segment is visible | in any Yew Change |
| Repo        | Ciutom Alens                                                   | Baltavicur<br>Date of Fins: Session | Filter Sessions                | - Include -       |           |         | d                  | 100<br>afa         | .00%              |
| ©<br>•      | REAL-TIME<br>AUDIENCE                                          | Traffic Sources                     |                                |                   |           |         | - OR AND           |                    | 507 -             |
| 30          | ACQUISITION                                                    | Conditions                          | CARL THAT                      |                   |           |         |                    | Gen                | store             |
|             | BEHAVIOUR<br>Overvises<br>Behaviour Row                        | Sequences                           |                                |                   |           |         |                    | 100,00%            | of sessions       |
| \$          | 4                                                              |                                     |                                |                   | 0.000     |         |                    | . 110.1            | 10403             |

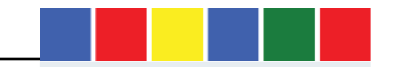

# Default Google Analytics Report Interface.

Real Time Report: This report reveals what's happing on your website in real-time and can be informative because it allows you see:

- Pages users are currently on
- Geo Location and traffic source
- Goal conversions and current events on your website.

These report lets you visualise immediate impact of paid advertising and social media campaigns and it is also useful for checking Google tracking code installations and setup (GA and GTM debugging).

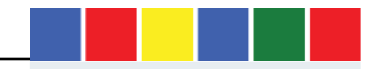

| <ul> <li>(*) © #</li> </ul> |                                       | C Q, Sconth              | ☆白♥♣☆ ≠ ⊗ Q Ξ           |
|-----------------------------|---------------------------------------|--------------------------|-------------------------|
| 00 All Web Site Da          | ntop view<br>ta =                     |                          | 📣 i 😩                   |
| Q Separation and Indu-      | Overview                              |                          | Creata Shortcut ICIA 🗢  |
| A HORE                      | Right now                             | Page Views<br>Per minute | Per second              |
| CUSTOMISATION               | 00                                    |                          |                         |
| Reports                     | 23                                    |                          | 1.8                     |
| C REAL-TIME                 | active users on site                  | 111-                     | · · · · · · · · · · · · |
| Gaurenter                   | B DESERTION IN LONGER IN TAXABLE LAND |                          |                         |
| Locations                   |                                       |                          |                         |
| Traffic Sources             |                                       | ALEX STEEL BOOK PLAN     |                         |
| Content                     | Tan Defermin                          | Tan Ashira Dagasa        |                         |
| Events                      | Source Active Users 4                 | Active Page              | Active Users 🔶          |
| Conversione                 | 1. skockombastade.com 1               | 1.                       | 5 21.74%                |
| L ABORNEL                   |                                       | z                        | 2 8.70%                 |
| Se ACCURATION               | Source Active Dram                    | 3                        | 2 B.80%                 |
|                             | 1. Linkedin 1                         | ٤.                       | 1 4,35%                 |
| E BEHAVIOUR                 |                                       | 5                        | 1 435%                  |
| CONVERSIONS                 | Top Keywords:                         | ъ.                       | 3 4,35%                 |
| 0                           | Active Osers                          | 7.                       | 1 4.35%                 |
| ~                           | Contraction (and becaused)            | 8                        | 1 4 95%                 |

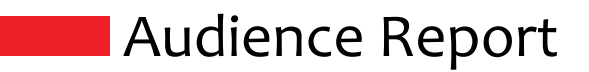

**Overview:** The overview section of the audience report highlights the website traffic trends and metrics such as sessions, Users, Page views, Average session duration, Bounce rate and New sessions.

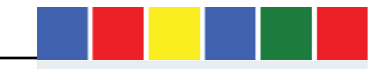

| <b>(</b> )01 | <b>a</b>                                 |                              |                       | =   C Q, Sweeth | ť        | 18 <b>0</b> 4 *       | * @ @ =            |
|--------------|------------------------------------------|------------------------------|-----------------------|-----------------|----------|-----------------------|--------------------|
| 4            | Al'accorts > 958<br>00 All Web Site Data | ap daw<br>A 👻                |                       |                 |          |                       | 🥵 E 😩              |
| ٩            | tisamb reports and help                  | Audience Overview 🥥          |                       |                 | 🖬 sove 付 | ь саронт < зная       | e 🛛 🙈 peretucence  |
| Report       | is .                                     | Al Users                     |                       | triamge8 bbA +  |          | 3 Oct 20              | 017 - 9 Oct 2017 = |
| 0            | REAL-TIME                                |                              |                       |                 |          |                       |                    |
| 1            | AUDIENCE                                 | Osserview                    |                       |                 |          | (Leaves               | Low I southercost  |
|              | Distancest                               | Seebors + V6 Selama me       | uic.                  |                 |          | Hourty                | Oay Week Month     |
|              | Active liners                            | <ul> <li>Sessions</li> </ul> |                       |                 |          |                       |                    |
|              | Lifetime Value Water                     | 3,00                         |                       | 100             |          |                       |                    |
|              | Cohurt Analyze a PTR                     | 1.000                        |                       |                 |          |                       |                    |
|              | Uper Explorer                            |                              |                       |                 | -        |                       |                    |
| + 1          | Domographics                             |                              |                       |                 |          |                       |                    |
| + 1          | Inconests                                |                              | a pear                | 100             | 1.04     | 100                   | HER                |
|              | Geo                                      |                              |                       |                 | New New  | Visitor 🔳 Returning ' | Ashor              |
| × 1          | Defraceour                               | Sessions<br>10 700           | Users<br>TE OTA       | Page Views      |          |                       |                    |
|              | Technology                               | 19,792                       | 15,074                | 00,109          |          |                       | A                  |
|              | P.A.calcillar                            |                              |                       |                 | · · · /  |                       |                    |
|              | Custom                                   | Pageo/Session                | Avg. Session Duration | Boonce Rate     | 1        |                       |                    |
| + 1          | Besetimatkins                            | 3.45                         | 00:02:43              | 57.98%          |          |                       | 7                  |
|              |                                          |                              |                       |                 | 5.5 Z.   |                       |                    |

**Demographic Report:** To enable this report you have to turn it on within the Admin section of Google Analytics. Also the website privacy policy must inform website visitors that an additional cookie will be collecting demographic information. If this report is enabled, you will be able to see an overview audience demographics.

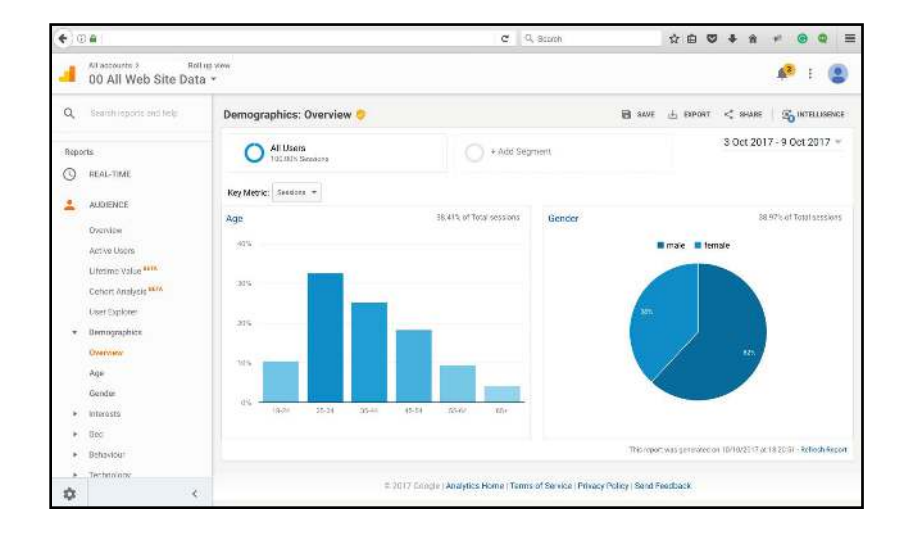

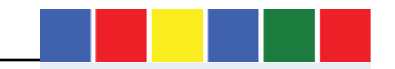

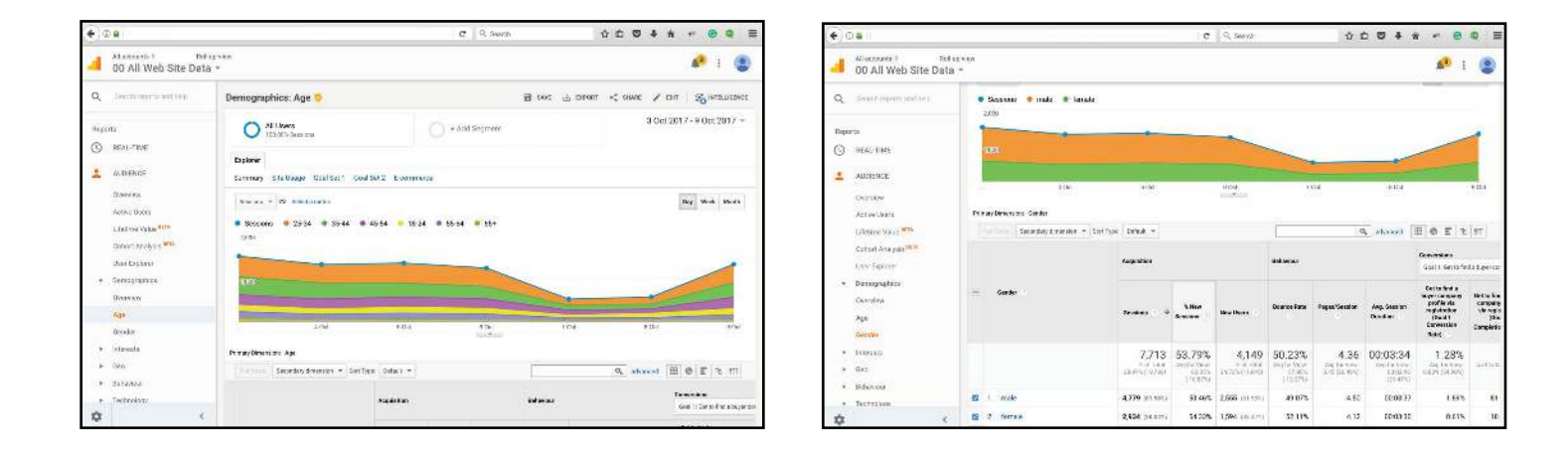

Interest Report: Affinity Category Report and in-Market segments. According to Google via <a href="https://support.google.com/analytics/answer/2819950?hl=en">https://support.google.com/analytics/answer/2819950?hl=en</a> "Understanding your audience composition in terms of gender, age, and interest." "This reports lets you understand the kinds of creative content you need to develop, the kinds of media buys you should make, and the kinds of audience you need to develop for marketing and remarketing campaigns"

| <b>4</b> 0.0                                                            |                     | . e                                                                                                    | Seid)                   |             | ☆ 8 17 \$ # * 8 9 8                                                                                      | +  | 0.8                                                                    |        |                                                                                             |                                | ¢                                         | 9, Serich                      |                                           | 10 E              |                       | . * 0                                                                                           | 9 =                                              |
|-------------------------------------------------------------------------|---------------------|----------------------------------------------------------------------------------------------------|-------------------------|-------------|----------------------------------------------------------------------------------------------------|----|------------------------------------------------------------------------|--------|---------------------------------------------------------------------------------------------|--------------------------------|-------------------------------------------|--------------------------------|-------------------------------------------|-------------------|-----------------------|-------------------------------------------------------------------------------------------------|--------------------------------------------------|
| all accounts : Its<br>00 All Web Site Dat                               | lipora<br>a *       |                                                                                                    |                         |             | 🥐 E 😩                                                                                                    |    | At accounts > Not up<br>00 All Web Site Data                           | -<br>- |                                                                                             |                                |                                           |                                |                                           |                   |                       | 💉 i                                                                                             | ۲                                                |
| Q. Alexandropatic entrols:                                              | Interests: Overview |                                                                                                    |                         | <b>H</b> 50 | ет 🗄 силовет < значе 🚳 ителлоские<br>3 Ост 2017 - 9 Ост 2017 -                                           | ٩  | South many and take                                                    | í T    |                                                                                             | Augustan                       |                                           |                                | teres er                                  |                   |                       | Deservices<br>(sol 1 Betted)                                                                    | ed aloger in                                     |
| Cobort Analysis <sup>4876</sup><br>Loss Equiner<br>Berrographes         | Key Ment: Sensor -  | at LD- of Telesconstance                                                                                               | in-Market !             | Segment     | 10° 455 di Tolai eesikoos                                                                                |    | Datori Anagaa <sup>sena</sup><br>Beertapisphiss                        |        | Many Congry (mail)                                                                          | Sauten 4                       | s New<br>Sectore                          | Hen Lives                      | Researce Rose                             | Pagarijanijan     | Ang Sacalan<br>Duraka | Get to find a<br>buyer company<br>profile via<br>registration<br>(Goal )<br>Convection<br>Rate) | Getta fe<br>compar<br>viti reg<br>júr<br>Complet |
| American     Counsilor     Aminity Caregories     In: Market Tegrinetta | 4 1998              | Libertyles & Hobbles Business Professionals<br>Track Travel Butte<br>Spans & Fitness Health & Fitness Butts            | ( 975<br>3.(15<br>3.20% | Ξ           | Taxes V-lotels & Accommodations<br>Pinascus Genkoss Transminner Services<br>Employment                   |    | Interests     Describer     Allicity Enlegation     In-Maxiat Segments |        | , Lissipio & tobless/dustress                                                               | 8,836<br>5,6752<br>41,671,6414 | 53.21%<br>×4 br the<br>(11.0%)<br>(11.0%) | 4,717<br>59 Your<br>14 (0),000 | 50.35%<br>Mofil: Mar<br>(2.445<br>E-2000) | 4.49<br>(address) | 00:03:41              | 1.26%                                                                                           | 2.174                                            |
| Office Estepartes                                                       | 3.2%                | L Pestyles s Hobbes/Green Lwing Enthosests<br>Shoppers/Vake Shoppers<br>Barking & Hinance/Avid Investors               | 3.13%<br>2.51%<br>2.425 |             | Trave/Var Travel Trave/Traps by Databastory Traps to Europe Software/Suprases & Product with Software    | Ι. | Other Categories<br>Galo                                               |        | Proveodored     Proveodored     Travel /Lravel Buffs                                        | 6,661 (225)                    | 62 18 x                                   | 2,954 10.005                   | 49,89%<br>81,05%                          | 4.25              | 01.03.56              | 1.22%                                                                                           | N.                                               |
| <ul> <li>Deferine</li> <li>Technology</li> </ul>                        | 3258<br>3178        | Travel/Texasers Travelers<br>1 Berlyles & Hobbies/Art & Trasfer Africandos<br>Novel & Hobbies/Art & Trasfer Africandos | 1.125<br>1.75%          | -           | Travel/Suc & Red Travel<br>Real Estate/Reddendal Properties/Reddendal<br>Properties (For Sole)           |    | <ul> <li>Batandour</li> <li>Bachnology</li> </ul>                      | 010    | Sports & Fransk-Health & Fransk-<br>Burts     Unetypie & Hobbies/Sneet Using     Settanders | 5,152 (0.4%)<br>4,553 (0.3%)   | 54 IWS                                    | 2,028 (0.55%)<br>2,948 (0.17%) | 46.35%                                    | 4.19              | 010332                | 1.265                                                                                           | 6:<br>67                                         |
| <ul> <li>Molale</li> <li>Dankom</li> <li>Bonchmarking</li> </ul>        | 2 8xx               | Anticis<br>Junkics<br>Nawa & Politica/Newa Junkics/Entertainment &<br>Denderly Newa Junkics                            | 1.69%                   | -           | Education/Post Secondary Education<br>Travel/Trips by Deat nation/Trips to Europe/Trips<br>to Lander, UK |    | <ul> <li>Moble</li> <li>Ouzom</li> <li>Bendemetory</li> </ul>          |        | Shappen/Weike Shoppers     Saniarg & Finance/And Investory                                  | 4,632 (0.175)<br>4,902 (0.175) | 57.905<br>90.63%                          | 2,412 0.004                    | 10.70%<br>46.96%                          | 4.56              | 01.03.44<br>01.03.55  | 1.245                                                                                           | 67                                               |
| Lises Have                                                              | Other Category      | 43.42% of total opagana                                                                                                |                         |             |                                                                                                    | >- | ilanıs Firz<br>Adərsi'dən                                              |        | 7 Trave/Trackness Travelets     8 Lifesty is Sintobless/Art Sintenser     Aucconstance      | 4,899 (1.2%)<br>4,705 (1.12%)  | 49 505<br>63 67%                          | 2,425 (cm)<br>2,921 (cm)       | 48.30%                                    | 4.30<br>4.30      | 00 03 55<br>00 08 34  | 1 43%<br>0 913                                                                                  | π<br>4                                           |
| ¢                                                                       | 2115                | Arts is Entertainment/Derebrities & Entertainment,<br>Nama<br>Traval/64 Traval                                         |                         |             |                                                                                                    | -  | E                                                                      |        | <ul> <li>Netro &amp; Political Service<br/>Jurkiese Political Netro Jurkies</li> </ul>      | 4,802 (2.23%)                  | 63 70%                                    | 2,810 (2.9%)                   | 45.14%                                    | 4.36              | 00.03 36              | 1 193                                                                                           | 6                                                |

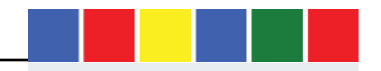

| • 0        | 0 🔒                                                                       |                    |                                                                              |                                     | C                                           | Q, Soard:                            |                                  | ☆ ∉                                 | 0 + 1                 | *                                                                                                | • =                                             |  |  |  |
|------------|---------------------------------------------------------------------------|--------------------|------------------------------------------------------------------------------|-------------------------------------|---------------------------------------------|--------------------------------------|----------------------------------|-------------------------------------|-----------------------|--------------------------------------------------------------------------------------------------|-------------------------------------------------|--|--|--|
| 4          | All association 2 Ref Leg View 400 All Web Site Data *                    |                    |                                                                              |                                     |                                             |                                      |                                  |                                     |                       |                                                                                                  |                                                 |  |  |  |
| ۹          | Bearth reports and long<br>Colori Analyza <sup>879</sup><br>Loser Explore | 10                 | in-Market Segment                                                            | Reisters - 4                        | % New<br>Sentions                           | Now Users (1)                        | Ocurce Rata                      | Pagas/Sandor                        | Avg Seulos<br>Davelos | Ger to flad a<br>buyer company<br>profile via<br>migitaration<br>(Goal 1<br>Constration<br>Bate) | Get to fu<br>compar<br>sto ng<br>(Ge<br>Complet |  |  |  |
| *          | Demographics<br>Interests                                                 | ographics<br>Iests |                                                                              | 7,750<br>x=f loct<br>39 105(19,292) | 52.67%<br>Auguar dese<br>(0.175<br>(12.725) | 4,145<br>% of Total<br>% 20% (11/40) | 48.79%<br>Anj fut Vijw<br>57.86% | 4.90<br>Ang tar Verk<br>145 (10.5%) | 00:04:01              | 1.38%<br>topic view<br>0.035 (06.305)                                                            | 59730                                           |  |  |  |
|            | Overview                                                                  |                    | 1. Travel/Hotels & Accommodations                                            | 4,092 (4.973)                       | 51,17%                                      | 2,094 (4.885)                        | 49,41%                           | 4.75                                | 00.03/52              | 1,47%                                                                                            | 01                                              |  |  |  |
|            | Attnity Categories                                                        |                    | 2 Financial Services/Investment<br>Services                                  | 2,808 (1.41%)                       | 51.35N                                      | 1,442 (1.23%)                        | 48.40%                           | 4.68                                | C0.03.54              | 1.25%                                                                                            | 31                                              |  |  |  |
|            | Difter Categories                                                         |                    | 3 Employment                                                                 | 2,636 (3.33%)                       | 51.66%                                      | 1,367 (1.10%)                        | 46.93%                           | 5.08                                | CB 04 25              | 1.25%                                                                                            | 35                                              |  |  |  |
|            | Geo                                                                       |                    | 4. Travel/Ar Travel                                                          | 2,576 (0.133)                       | 50,78%                                      | 1,308 (1.02%)                        | 50.27%                           | 4.20                                | 00.03.35              | 1.24%                                                                                            | 32                                              |  |  |  |
| *          | Behaviou <sup>+</sup>                                                     |                    | 5. Travel/Trips by Destination/Trips to<br>Europe                            | 2,064 (2.91%)                       | 53.15%                                      | 1,097 (1.53%)                        | 48.93%                           | 4.17                                | 00.03.08              | 1.21%                                                                                            | 21                                              |  |  |  |
|            | Mobile                                                                    |                    | 6. Software/Business & Productivity<br>Software                              | 1,991 (2.425)                       | 51.45%                                      | 1,624 (2.56%)                        | 45.00%                           | 5.09                                | CO 84 37              | 1.26%                                                                                            | 2!                                              |  |  |  |
| $^{\circ}$ | Gastern                                                                   |                    | 7. Travel/Dus & Rail Travel                                                  | 1,502 (1.82%)                       | 49.40%                                      | 742 (1715)                           | 47.00%                           | 5.28                                | C0 03 45              | 1.60%                                                                                            | 2/                                              |  |  |  |
| 3          | Banchmarking<br>Users Flow                                                |                    | Real Estate/Residential<br>8 Properties/Residential Properties<br>(For Sale) | 1,440 (1.79%)                       | 54,98%                                      | <b>791</b> († 824.)                  | 50.62%                           | 4.65                                | C0:0317               | 1.18%                                                                                            | . D                                             |  |  |  |
| >-         | ACQUISITION                                                               |                    | 9. Education/Post Becondary.<br>Education                                    | 1,360 (1.555)                       | 53.75%                                      | 731 11.09%                           | 51.10%                           | 4.73                                | 00.03.54              | 0.66%                                                                                            | 5                                               |  |  |  |
| ÷          | ć                                                                         |                    | 10. Travel/Trips by Destination/Trips to<br>Europer/Trips to Landon, UK      | 1,323 (1.615)                       | 45,79%                                      | 619 (1400)                           | 47.62%                           | 4.60                                | CB 83 45              | 1.59%                                                                                            | 21                                              |  |  |  |

Geo Report: Language and Location reports is based on user's browser setting and IP information which highlights website performance by Country, City, Continent, Sub-Continent and Regions. Location reports is useful when considering creating location based marketing campaigns to target regional users. It can help determine Facebook and Google, AdWords and other offline advertising activities.

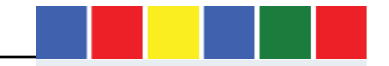

| € 0          |                                                                                |               |     |                   |                                       | e                                         | R, Beerch                              |                                             | ☆ 白           | 0 ÷ *                  | * 0 0                                                                                            | =                                        | •         | Dē                                                                             | C Q Seed                                                                                                    |
|--------------|--------------------------------------------------------------------------------|---------------|-----|-------------------|---------------------------------------|-------------------------------------------|----------------------------------------|---------------------------------------------|---------------|------------------------|--------------------------------------------------------------------------------------------------|------------------------------------------|-----------|--------------------------------------------------------------------------------|----------------------------------------------------------------------------------------------------|
| a            | Al accounts > 100<br>00 All Web Site Data                                      | us vov<br>9 * |     |                   |                                       |                                           |                                        |                                             |               |                        | <b>4</b> <sup>8</sup> 1                                                                          | ۲                                        |           | Al accounts :<br>00 All Web Site D                                             | halispivee<br>lata +                                                                                                    |
| ٩            | Search supervision to be a                                                     |               | 1   | Stately present * | lagistion                             |                                           |                                        | Behavieur                                   | 14            | towiced   III          | Conversions<br>Gase 1: Ser to to                                                                 | t a lasyer                               | ٩         | finantiveporta and help                                                        | Location 🧶                                                                                                    |
| •            | Cenori Analysis <sup>Merra</sup><br>Usor Explorer<br>Demographics<br>Interests |               |     | Lengunge          | Section: 4                            | t New<br>Bessiers                         | New Users                              | Boasse Rote                                 | Pages/Session | Ang Sessies<br>Durdiss | Cet to find a<br>hayer company<br>profile via<br>registration<br>(Content<br>Conversion<br>Rate) | Get to:<br>comp<br>vie te<br>0<br>Comple | *         | Cohort Analysis <sup>kern.</sup><br>User Explorer<br>Demographics<br>Interests | Al Green<br>Al Green<br>Ad Bogmann<br>Add Bogmann<br>Map Overfay<br>Spriner<br>Summary Streibunge Soul Set1 Conf Set2 Economics |
|              | Geo<br>Language<br>Location                                                    |               |     |                   | 19,792<br>%/*******<br>100.01%/10.902 | 60.36%<br>August Wear<br>at 20%<br>(1.0%) | 11,946<br>Sertieat<br>00.21%<br>11.046 | 57.98%<br>Ang tor Uses<br>57.95%<br>(0.00%) | 3,45          | 00:02:43               | 0.83%                                                                                            | . 10                                     |           | Cisc<br>Language<br>Location                                                   | Dators -                                                                                                    |
|              | Behaviour                                                                      |               | 1.3 | er-pb             | 12,702 (64.18%)                       | 62.02%                                    | 7,878 (05.35%)                         | 61.22%                                      | 3.05          | 00.0212                | 0.80%                                                                                            | -10                                      |           | Behaviour                                                                      |                                                                                                    |
| $\mathbf{x}$ | Technology                                                                     |               | 2   | er-us             | 5,405 (27.51%)                        | 53.78%                                    | 2.907 (34.55%)                         | 49.35%                                      | 4.37          | 00/03/52               | 1.15%                                                                                            | <                                        | $-\infty$ | Technology                                                                     | i maria                                                                                                    |
|              | Mobile                                                                         |               | ġ   | er k              | 164 (0.82%)                           | 85.57%                                    | 140 (1175)                             | 84.75%                                      | 1.20          | 00:00:04               | 0.00%                                                                                            |                                          |           | Nobie                                                                          |                                                                                                    |
| $\mathbf{x}$ | Custom                                                                         |               | à   | zh-en             | 131 (0.66%)                           | 68 20%                                    | 90 (0.712)                             | 58.02%                                      | 2.53          | 00 01 41               | 0.00%                                                                                            |                                          | - 2       | Conom                                                                          |                                                                                                    |
|              | Bonchmarking                                                                   |               | 6   | . tr              | 110 (0.56%)                           | 54.35%                                    | 60 (0.82%)                             | 54.55%                                      | 2.96          | 00:03:54               | 0.91%                                                                                            |                                          | - 25      | Banchmarking                                                                   |                                                                                                    |
|              | Users Flow                                                                     |               | 6   | Ref. Colo         | 82 (0.41%)                            | 82.93%                                    | 68 (0.025)                             | 78.05%                                      | 1.72          | 08.00.24               | 0.00%                                                                                            |                                          |           | Users Flow                                                                     |                                                                                                    |
| $\geq$       | ACQUISITION                                                                    |               | 7   | es                | (0.40%)                               | 46.25%                                    | 37 000111                              | 40.00%                                      | 10.21         | 00.09.35               | 0.00%                                                                                            |                                          | >-        | ACQUISITION                                                                    |                                                                                                    |
|              | BEHAVEIDE                                                                      |               | 8   | do                | 75 (0.58%)                            | 53.33%                                    | 40 (0.125)                             | 62.67%                                      | 1.87          | 00.01:45               | 0.00%                                                                                            |                                          |           | BEHAVIOUR                                                                      |                                                                                                    |
| 2022         |                                                                                |               | 9   | - pr              | 61 (0.21%)                            | 65.57%                                    | 40. (0.155)                            | 44.255                                      | 2.15          | 00.00 53               | 0.00%                                                                                            |                                          | 24912     |                                                                                |                                                                                                    |
| ÷.           | <                                                                              |               | 10  | de-de             | 55 (0.28%)                            | 76.36%                                    | 42 (0.95%)                             | 75.15%                                      | 1.38          | 00.01-03               | 0.00%                                                                                            |                                          | -         |                                                                                | < 1 15.754                                                                                                    |

| •10 | D 🖷                                        |                             |                                        | 0                            | 9 Q. Seech                      |                                 | ☆                                  | e 🛛 🖡                  | * * 6                                                         | • <b>e</b> ≡                                |
|-----|--------------------------------------------|-----------------------------|----------------------------------------|------------------------------|---------------------------------|---------------------------------|------------------------------------|------------------------|---------------------------------------------------------------|---------------------------------------------|
| a   | Al accounts > Itel<br>00 All Web Site Data | up view<br>3 · ·            |                                        |                              |                                 |                                 |                                    |                        | 48                                                            | E 🜘                                         |
| -   |                                            | Secondary demonsterion 🔹    |                                        |                              |                                 |                                 |                                    | Q advanced             | 0 E                                                           | E III                                       |
| ч   | Province of the second second              |                             | Acquisition                            |                              |                                 | Bolowiaan                       |                                    |                        | Conversions                                                   |                                             |
|     | Cohort Analysis Marre                      |                             |                                        |                              |                                 |                                 |                                    |                        | 1004111 641 10 10                                             | parsie onte                                 |
|     | User Explorer<br>Demographics              | Courty                      | Sectore 4                              | 2 New                        | New Users                       | Bounce Rate                     | Pages/Ression                      | Ang Ression            | Bet to find a<br>buyer company<br>profile via<br>registration | Gue to find a<br>company pr<br>via registra |
|     | interent2                                  |                             |                                        | aronos                       |                                 |                                 |                                    |                        | Convention<br>Rate)                                           | Completions;                                |
|     | Geo                                        |                             | 40 700                                 | 60.04P                       | 10.044                          | 67 0 00 h                       |                                    | 00.00.40               | 0.000                                                         |                                             |
|     | Language                                   |                             | 19,792<br>Stor Tetal<br>305009 (19059) | Aug tor thee<br>aug tor thee | 11,940<br>% of Total<br>100.01% | 57.98%<br>http://www.<br>51.99% | 3.45<br>Aptor 2 mm<br>S 45 (0.074) | Ang for View<br>011240 | 0.83%<br>Ang 50 Mea<br>0.85% (0.0%)                           | % of<br>191,00%                             |
|     | Behaviour                                  | 1 The local Property in     | 15 754                                 | 61.025                       | 0.257                           | 50.005                          | 2.07                               | 00:00:05               | 1.020                                                         | 140                                         |
|     | Technology                                 | r. gg antes kingsom         | 10,704 (78.50%)                        | 61.95%                       | 3,324 (01/024)                  | 30.72 4                         | 32                                 | 00.02.20               | 1.02%                                                         | Tog is                                      |
|     | Protein                                    | 2. 🐜 Limbed States          | 565 (5.5/4)                            | 65.37%                       | 370 (1.14%)                     | 67.14%                          | 2.45                               | 00:01:45               | 0.00%                                                         | <b>u</b>                                    |
| 100 | Sultar.                                    | 3. 22 India                 | 377 (1.30%)                            | 47.75%                       | 180 (1976)                      | 50.00%                          | 4.38                               | 00:04:30               | 0.27%                                                         | 1.0                                         |
| - 2 | 5 aron                                     | 4. 🛄 Cermany                | 174 (0.80%)                            | 48.85%                       | 85 (0.71%)                      | 60.34%                          | 3.48                               | D0:08:43               | 0.00%                                                         | <b>G</b> 0                                  |
| 1   | Banchmarking                               | 5. 🧰 Span                   | 138 (0.20%)                            | 38.41%                       | 53 (0.945)                      | 54.495                          | 7.25                               | 00:05:16               | 0.00%                                                         | <b>0</b> 0                                  |
|     | Courte Plow                                | 6 11 France                 | 137 (0.850)                            | 68,39%                       | 30 (0.474)                      | 51,09%                          | 2.59                               | 00:02:07               | 0.73%                                                         | 31.0                                        |
| 7.  | ACQUISITION                                | 7. 📾 Australia              | 125 (0.63%)                            | 66.00%                       | 70 (53%)                        | ¢00.08                          | 3.18                               | 00:02:06               | 0.00%                                                         | <b>a</b> 0                                  |
|     | BEHAMIOUR                                  | 8. 🛄 Turkey                 | 97 (0.46%)                             | 45 35%                       | 44 (2.375)                      | 32,59%                          | 11.35                              | 00:07:09               | 0.00%                                                         | <b>0</b> n                                  |
|     |                                            | 9. Int Canada               | 93 (0.47%)                             | 52.09%                       | 49 (0.4%)                       | 65.59%                          | 2.61                               | 00:02:35               | 0.03%                                                         | <b>0</b> 11                                 |
| \$  | <                                          | 10. 🔲 United Arab Emilistes | BB (0,44%)                             | 46,50%                       | 41 (com)                        | 52.27%                          | 5.05                               | 00:05:33               | 0.00%                                                         | <b>G</b> (1)                                |

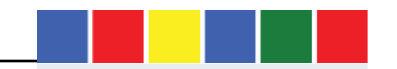

☆白♡↓☆ \* @ @ Ξ

3 Oct 2017 - 9 Oct 2017 =

🖻 SAVE 💩 EXPORT < SHARE 🖌 EDT | 🍕 INTELLIZENCE

🤌 E 😩

**Behaviour Report:** Under this section of Google Analytics, you can access information about "New vs. Returning" website users, "Frequency and Recency" of visits, and "Engagement" metrics which highlights the session durations of users.

| ( <b>+</b> )@ <b>4</b> ),                                                               |              |                                    |                                   | ¢                                    | 9, Serci                             |                                         | 合 白                             | <b>0</b> 4 A                              | * • •                                                                                      | 11                              | (+)@a                                                            |                                                           | C Q. Source                   | \$ E                              |             | * @ Q E                |
|-----------------------------------------------------------------------------------------|--------------|------------------------------------|-----------------------------------|--------------------------------------|--------------------------------------|-----------------------------------------|---------------------------------|-------------------------------------------|--------------------------------------------------------------------------------------------|---------------------------------|------------------------------------------------------------------|-----------------------------------------------------------|-------------------------------|-----------------------------------|-------------|------------------------|
| Al accounts i Roll<br>00 All Web Site Data                                              | up view<br>a |                                    |                                   |                                      |                                      |                                         |                                 |                                           | <b>\$</b> 8 E                                                                              | ۲                               | di tesano tela<br>00 All Web Site Data                           | i k janut<br>T                                            |                               |                                   |             | 🖉 i 🕲                  |
| Q Buildmine Print                                                                       | • 5          | Sessions<br>(0)                    |                                   |                                      |                                      |                                         |                                 |                                           |                                                                                            | -                               | Q. Sectors and sec                                               | Frequency & Recency 🧔                                     |                               | B sot 4 st                        | 9007 < 9008 | - Source of the second |
| Utor Equiprior<br>Bernopropriori<br>Interesta                                           |              | en .                               |                                   |                                      | -                                    | /                                       |                                 |                                           | _                                                                                          | •                               | Kher Capitine<br>• Durrographico                                 | All lisers<br>100 COL Generate                            | 🔿 + Add Siegmeni              |                                   | 3 Oct 20    | 17-9 Oct 2017 +        |
| <ul> <li>610</li> <li>Bernander</li> </ul>                                              |              | : 4 CR                             | 5 (k)                             |                                      | 404                                  | 769                                     |                                 | 804                                       | 91                                                                                         | 94                              | <ul> <li>Babasizar</li> </ul>                                    | Distribution<br>Count of Sessions Days Since Last Session | 0<br>11200022-0-95            |                                   |             |                        |
| New or, Returning<br>Frequency & Recency                                                | Pice -       | Access Locase + Sol                | ver black +                       |                                      |                                      | [                                       | ٩                               | therease in the                           | 0 2 2 7                                                                                    | <u>.</u>                        | New ye. Bettering<br>Programmy & Recency                         | 9655 005<br>19,792<br>5 27 746 112 205 (72762)            | 68,189                        | 50051                             |             |                        |
| Engagement<br>Technology                                                                |              |                                    | ****                              |                                      |                                      | Kebarar                                 |                                 |                                           | Grantes<br>Sci 1.02 1: kv                                                                  | to beyer                        | Espagement<br>+ Technology                                       | Causert of Sease near                                     | Secondaria ( )                | Page Views                        |             |                        |
| <ul> <li>Motelw</li> <li>Oursem</li> <li>Bonotimationg</li> <li>Uniter Trave</li> </ul> |              | Ver Tex C                          | Reaso                             | * 16m<br>5mm                         | Non Dors                             |                                         | PagesTense                      | Any Dessen<br>Dendke                      | Gents field a<br>keyer company<br>policy<br>registration<br>(Deij 1<br>Generation<br>Belg) | Barta<br>Gere<br>Altra<br>Carea | <ul> <li>Mohile</li> <li>Gaiton</li> <li>Benchmarking</li> </ul> | 1<br>2<br>3                                               | 11,346<br>2,023<br>812<br>471 | 29,862<br>0,543<br>3,167<br>2,062 |             |                        |
| >- Acquisition                                                                          |              |                                    | 19,792<br>S citora<br>Jacas 36785 | 60.36%<br>Ag to dec<br>15.3%<br>0.8% | 11,946<br>Sof Trail<br>1000(%) (340) | 57.98%<br>Netro Alto<br>State<br>(1000) | 3.45<br>materites<br>Arcolitics | 00:02:43<br>69/01/18/<br>000010<br>11.000 | 0.83%<br>Agric view<br>Gally (2009)                                                        | 96                              | × xcouismon                                                      | 3 6 7                                                     | 349                           | 1,601                             |             |                        |
| CENVERSIONS                                                                             | 21           | 1. New Value<br>2. Resulting Video | 11,946 (83.35)<br>7,846 (73.14%)  | 100.02%                              | 17,045:00 mm                         | 65.45%<br>46,60%                        | 2.50                            | 00.04.43                                  | 0.29%                                                                                      | 3<br>3                          |                                                                  | 8<br>9-10                                                 | 174  <br>712 <b> </b>         | 807                               |             |                        |
| ¢ <                                                                                     |              | a mura mura                        | Traces or a local                 |                                      |                                      | 1 Second                                | Bealenx                         | 10 🔛 5015                                 | 1 1242 4                                                                                   | >                               | ¢ (                                                              | 15-25                                                     | 828 🔳                         | 4,277                             |             |                        |

| <b>4</b> ) 0 |                                                      |                                             | C Q, Search                                            | ☆ 曲                         | 0     | 4 11               | ×      | Θ                | Q 3            |
|--------------|------------------------------------------------------|---------------------------------------------|--------------------------------------------------------|-----------------------------|-------|--------------------|--------|------------------|----------------|
|              | All accounts 7 Tel<br>00 All Web Site Dat            | a *                                         |                                                        |                             |       |                    |        | 1                | ۲              |
| ۹<br>,       | Renativesaria and tela<br>UserSeptore<br>Remapsarbes | Engagement 🔊                                | 🔿 + Add Segment                                        | B *** 9 ***                 | 197   | < 1469<br>3 Oct 20 | 17-9   | 5 ***<br>0 Oct 2 | анния<br>017 ~ |
| • • •        | briteens<br>Gan<br>Betekkur<br>Receve Bataneer       | Distribution<br>Section Duration Page Depth | Page Views                                             |                             |       |                    |        |                  |                |
|              | Frequency & Reserce                                  | 19,792                                      | 68,189                                                 | $M \sim (10, 17.)$          |       |                    |        |                  |                |
| *            | Technickoge                                          | Session Danation                            | Skaanna T                                              | Page Views                  |       |                    |        |                  |                |
| - #0         | Mobile                                               | d-10 seconde                                | 13,876                                                 | 16,564                      |       |                    | -      |                  |                |
| - 83         | Eastern                                              | 11-20 seconds                               | 816 📕                                                  | 2,484                       | ۰.    |                    |        |                  |                |
| 12           | Benchmarkäng                                         | 31-60 seconds                               | 787                                                    | 2,780                       |       |                    |        |                  |                |
|              | Lases Pine                                           | 61-180 seconds                              | 1,424 🔳                                                | 7,678                       |       |                    |        |                  |                |
| 5.           | AC DUILT FOM                                         | 181-600 seconds                             | 1,316 📕                                                | 10,849                      |       | -                  |        |                  |                |
| <i>C</i>     | Continue and                                         | 601-1800 seconds                            | 1,102                                                  | 12,466                      |       |                    |        |                  |                |
|              | BEHAVIDUR                                            | 1801+ ascordy                               | 443                                                    | 15,448                      |       |                    |        |                  |                |
| pe.          | CONVERSIONS                                          |                                             |                                                        | It is equilated and a press | 10110 | unisti i           | 475.83 | (18- <b>84)</b>  | rit Hoot       |
| •            | <                                                    |                                             | © 2012 Goods   Annatics Home   Terms of Service   Bits | ary Polys, Sand Deednack    |       |                    |        |                  |                |

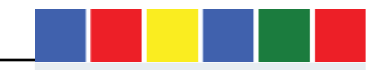

| €)©≜                                              |        |                                       |                                  | c                             | G, Blanh       |             | \$ €          |                         |                                                                                     | Q =                                            | ( <b>4</b> ) 0 <b>a</b>                                          |         |                                                 |                                           | C.                                          | Q, Search                                  |                                               | 合 由           | 0 4 4                                        | e + @ ¢                                                                                         | • ≡                                                |
|---------------------------------------------------|--------|---------------------------------------|----------------------------------|-------------------------------|----------------|-------------|---------------|-------------------------|-------------------------------------------------------------------------------------|------------------------------------------------|------------------------------------------------------------------|---------|-------------------------------------------------|-------------------------------------------|---------------------------------------------|--------------------------------------------|-----------------------------------------------|---------------|----------------------------------------------|-------------------------------------------------------------------------------------------------|----------------------------------------------------|
| di accounts 3 Bell m<br>00 All Web Site Data      | •<br>• |                                       |                                  |                               |                |             |               |                         | <b>4</b> 3 :                                                                        | ۲                                              | Al accounts > India<br>00 All Web Site Data                      | ua view |                                                 |                                           |                                             |                                            |                                               |               |                                              | <b>\$</b>                                                                                       | ۲                                                  |
| Q. Search reports and hote                        |        | Secondary dimension +                 | Sent Type - Senset -*            |                               |                |             | q             | shanced                 | 8052                                                                                | (TT)                                           | $\mathbf{Q}_{\mathbf{k}}$ . Describe converting on the last      |         |                                                 | Acquirition                               |                                             |                                            | Behaviour                                     |               |                                              | Conversions                                                                                     |                                                    |
| The Distance                                      |        |                                       | Acquisition                      |                               |                | Gehavicer   |               |                         | Boal 1. Oat to fe                                                                   | nda huyir o                                    | - www.compre-                                                    |         |                                                 |                                           |                                             |                                            |                                               |               |                                              | Cool 1, Set (0.91)                                                                              | 1005110                                            |
| Demographics     Interests     Geo                |        | Browner 1                             | Bensions d                       | N hiere<br>Secularia          | New Users      | Gounce Rate | Pager, Sector | Ang Seculor<br>Duration | Gerto Sada<br>buyer company<br>profile via<br>registration<br>(Goal 1<br>Conversion | Gat to fi<br>compa<br>via reg<br>(G<br>Complet | <ul> <li>Demographics</li> <li>Intersits</li> <li>Edd</li> </ul> |         | Senice Presider                                 | Sections 4                                | S. Naw<br>Secure                            | New Users                                  | Doance Rate                                   | Pageo Satalon | Avg. Semion<br>Dunition                      | Get to find a<br>buyer company<br>arefile sio<br>registration<br>(Gest 1<br>Conserves<br>fluxe) | Get to fir<br>norrood<br>vta nag<br>(G:<br>Complet |
| <ul> <li>Echaviour</li> <li>Technology</li> </ul> |        |                                       | 19,792<br>5 of 1214<br>100 (etc. | 60.36%<br>AngletVan<br>10.35% | 11,946         | 57.98%      | 3.45          | 00:02:43                | Relet<br>0.83%<br>Ang lar then<br>0.85% to tono                                     |                                                | <ul> <li>Bohávicul</li> <li>Technology</li> </ul>                |         |                                                 | 19,792<br>5 of 302<br>100 005<br>(10,552) | 60.36%<br>Ang for Vice:<br>(0.2%)<br>(0.0%) | 11,946<br>% cr food<br>(00.01%)<br>(73.84) | 57.98%<br>Aug for Verse,<br>57.35%<br>(0.10%) | 3.45          | 00:02:43<br>Arg 12: With<br>Rent/42<br>31105 | 0.83%                                                                                           | 100                                                |
| Network                                           |        | 1 Cherrine                            | 7410 (11,702)                    | 47.575                        | 0.0460         | 42.625      | 4.05          | 00.04.04                | 1.925                                                                               |                                                | Network                                                          |         | 1. RepC03383051 beifast international<br>arport | 6,508 (32 887)                            | 86.39%                                      | 3.622 (47.26%)                             | 74,39%                                        | 1.31          | 00.00.12                                     | 0.00%                                                                                           | t                                                  |
| + Mobile                                          |        | 2 Safari                              | 4,847 (34.445)                   | 69.345                        | 3,351 (20,000) | 73.01%      | 2.47          | 060133                  | 0.565                                                                               |                                                | * Woinle                                                         |         | 2. (not set)                                    | 1,444 (7.20%)                             | 48.59%                                      | 701 (5.174)                                | 55.12%                                        | 4.07          | 00.03:11                                     | 1.80%                                                                                           | 26                                                 |
| <ul> <li>Custum</li> </ul>                        |        | 3 Satari (in-anc)                     | 2.372 (11.107)                   | 49.41%                        | 2 358 (10.101) | 96.929.     | 1.05          | 00:00:02                | 0.000                                                                               |                                                | <ul> <li>Custom</li> </ul>                                       |         | 3. ip pools                                     | 720 (2.6-M)                               | 43.47%                                      | 919 (0.52)                                 | 47.92%                                        | 4.72          | 00.03:32                                     | 1.878                                                                                           | 12                                                 |
| <ul> <li>Benchmaking</li> </ul>                   |        | A Internet Fankner                    | 2152 00 000                      | 47.01%                        | 1091 (0.01)    | 44.019      | 4.05          | 00.04.20                | 0.74%                                                                               |                                                | <ul> <li>Bandmarking</li> </ul>                                  | 1       | 4. foreign and commonwealth office              | 382 (1.93%)                               | 27.23%                                      | 104 (0.574)                                | 29.06%                                        | 6.73          | 0010:50                                      | 0.00%                                                                                           | τ                                                  |
| Users Flow                                        |        | A Martin                              | 705 (1001)                       |                               |                |             |               |                         | 1000                                                                                |                                                | Usate Flow                                                       |         | 5. bizazyolos                                   | 331 (1.57%)                               | 7.25%                                       | 24 (0.22%)                                 | 30.82%                                        | 8.76          | 00.10:24                                     | 1.81%                                                                                           |                                                    |
| ACOUISITION                                       |        | · · · · · · · · · · · · · · · · · · · | 792 (2004)                       | 56.80%                        | 495 (3.67%)    | 50 7/6      | 1.02          | 000335                  | 1.02%                                                                               |                                                | S⊷ Acquismon                                                     |         | 6. U2 online (uk)                               | 267 (1.87%)                               | 50.94%                                      | 136 0.103                                  | 71.16%                                        | 2.27          | 00 01 16                                     | 0.00%                                                                                           | 1                                                  |

0.00%

1.53%

0.00%

0.00%

0.00%

BEHAVIOUR

CONVERSIONS

4.61 00.0334

2.19 00:01:04

1.52 00.00.27

00:00:02

Technology Report: This reveals information about users "Browsers & OS" as well as "Network" information.

6 Ancroid Webviev

BEHAVIOUR

2 tidge

8 Samsung Internet

9 Andread Browner

748 (3.70%) 56.82% 425 (3.10%) 53.74%

720 (ALEO) 51.81% 378 (A.D.O. 40.00%)

479 (2.42%) 54.70% 262 (2.11%) 54.91%

Mobile: "Overview" and "Device" reports: The number of users accessing website through their smart phone devices is increasing which has resulted in more mobile optimized websites. Google analytics reveals how many and the type of mobile devices used to access your website. This data can help create mobile friendly website with particular emphasis on goal conversions and user experience.

7. single media limited

9. bt-central-plur

8. single static ip addresse

10. prange pesigpra service

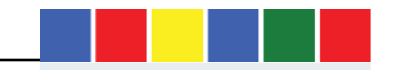

8.05%

3.38%

4.23%

0.00%

00.84.37

00.04:39

2.10 00:01:38

67.21%

| <b>e</b> )0 <b>a</b>                                             |                       |                                  | C D. Sawer                                                 |                                                   | ů ť      |                         | + · · · ·                                                                                      | 0 8                                           | (•) © •                                             |                           |   |                                                                                                 |                                        | c                                            | 0, awen                           |                                               | \$ C                 | 0 + 4                                          |                                                                                                  | Q                |
|------------------------------------------------------------------|-----------------------|----------------------------------|------------------------------------------------------------|---------------------------------------------------|----------|-------------------------|------------------------------------------------------------------------------------------------|-----------------------------------------------|-----------------------------------------------------|---------------------------|---|-------------------------------------------------------------------------------------------------|----------------------------------------|----------------------------------------------|-----------------------------------|-----------------------------------------------|----------------------|------------------------------------------------|--------------------------------------------------------------------------------------------------|------------------|
| All accounts ) Bellion<br>00 All Web Site Data                   | p they<br>+           |                                  |                                                            |                                                   |          |                         | <b>#</b> 1                                                                                     | ۲                                             | Alazami )<br>00 All Web :                           | Rot up vie<br>Site Data = | 9 |                                                                                                 |                                        |                                              |                                   |                                               |                      |                                                | <b>A</b> <sup>®</sup> 3                                                                          | (                |
| Q. Scott operator (p.                                            | E and                 |                                  |                                                            |                                                   |          |                         |                                                                                                |                                               | Q (minimum                                          | 114.9                     |   |                                                                                                 | ieş in tar                             |                                              |                                   | ****                                          |                      |                                                | Conversions<br>Dep(1-0-10-1                                                                      |                  |
| Uter Excern<br>Demographics:<br>Process                          | 2.50                  | 1.00                             | 130                                                        | -                                                 | Ca       | aGd                     |                                                                                                | 9.0e.                                         | Unar Digkarwa<br>• Domographicy<br>• Intervegie     |                           |   | ******                                                                                          | x                                      | S Hite<br>Second                             | Beatlans -                        | tere tra                                      | Pagar-Senika         | Arg, Semian<br>Desike                          | the to finds<br>basis company<br>profile to find<br>reported an<br>Obsid 5<br>Convertion<br>Bate | Sart<br>co<br>so |
| <ul> <li>Sec.</li> <li>Believing</li> <li>Terrinology</li> </ul> | Havy Fronte DukeGages | etha beak -                      |                                                            | 1                                                 | q        | anana I                 | IOF 3                                                                                          | m                                             | <ul> <li>Bahavalari</li> <li>Technology</li> </ul>  |                           |   |                                                                                                 | 9,442<br>9 21778<br>21778 (1979)       | 73.96%<br>Arc for View<br>23.955<br>(17.5 m) | 6,983<br>5 cf Text<br>10 AVY TUME | 74.12%<br>Applar Valie<br>(2.98%)<br>(2.187%) | 1.78<br>241145.421   | 00:00:47<br>4:0 to + av<br>03(0 4)<br>(-1 2:0) | 0,10%<br>Regionities<br>Carries State                                                            | 3                |
| Mobile     Overrative                                            |                       | 104.054                          |                                                            | and the second                                    |          |                         | Gemeinen<br>Real (Sector)                                                                      | al a 34,99°,0                                 | + Motole<br>Overview                                |                           |   | 1 Apple Paone<br>2 Apple Pad                                                                    | 5.357 (05.76)<br>1,065 (11.76)         | 81 91%<br>81 19%                             | 4,289 - 37,994<br>854 - 37,994    | 81915<br>81925                                | 1.49                 | 02:00:31<br>02:00:50                           | 2.015                                                                                            |                  |
| Bungan<br>Bungan<br>Bandaranong<br>Denn Boar                     | Dentes Canegory       | Saukay + ,                       | t Sav<br>Insker – Nav Lann                                 | la so ke                                          | Ngarawan | Ang Saeraka<br>Darakter | Gat to find a<br>bryon company<br>porting to<br>registration<br>Scient 1<br>Convenion<br>Farso | Patto Is<br>compa<br>Variag<br>(15<br>Cample) | Castern     Gastern     Benchmarking     Joure Flow |                           |   | a unit set;     Microsoft Windows RT Tablet     Windows RT Tablet     Symumy SN-6901* Galaxy 15 | 243 (sara)<br>171 (1305)<br>132 (sara) | 51.70%<br>61.40%<br>95.97%                   | 124 mas<br>105 max<br>62 mag      | 49.25%<br>49.21%<br>45.05%                    | 7.49<br>3.92<br>3.02 | 00.02.50<br>00.02.50<br>00.01.05               | 216.5<br>251.7<br>261.7                                                                          |                  |
| >+ лознатов                                                      |                       | 19,792<br>9,21758<br>10730-3032  | 60.36% 11,946<br>*(1973) 507500<br>\$0255<br>(1973) 11,946 | 57,98%<br>heptarties<br>57.8%<br>(7.8%)<br>(7.8%) | 3.45     | 00.02:43                | 0.83%                                                                                          | 3.83                                          | \$⊶ асциантом<br>Эн осниваном                       |                           |   | 6 Semany SA-GRAD: Genoy SA<br>7 Semany SA-GRAD: Genoy S7<br>Date                                | 02 (0.675)<br>63 (0.775)               | 45.24%<br>\$1.47%                            | 31 mars                           | 51.54%<br>57.95%                              | 213<br>. 499         | 00.08.55                                       | 0.005                                                                                            |                  |
| р сохивляния                                                     | 1. secon              | 15,253 (anama)<br>7,905 (avaira) | 47.955 1323 (2014)<br>74.725 1,889 (2013)                  | 43.56%                                            | 197      | 00:0129                 | 1.905                                                                                          | 141<br>1                                      |                                                     |                           |   | <ul> <li>Samang SM-G900" Galaxy 57</li> <li>Samang SM-A200PU Galaxy A2</li> </ul>               | 67 jurns<br>67 jurns                   | 61.195                                       | 41 (LAS)<br>40 (LAS)              | 59.70%<br>37.70%                              | 197                  | 00.002.35                                      | 0.007                                                                                            |                  |
| ¢ (                                                              | C X label             | 1.837 (7.77%)                    | 78.128 7,124 (0.05                                         | A4 50%                                            | 201      | 00.01.05                | 1.39%                                                                                          |                                               | 0                                                   | ۲.                        |   | 10. Samurg SV J5221 K Calus J5                                                                  | 40 (kosta)                             | 41.50%                                       | 22 11.35                          | 55.10%                                        | 1.84                 | 42300.32                                       | 0.001                                                                                            |                  |

User Flow Report allows you visualize website user journey across pages of your website.

| <b>(</b> ) | DA                                               |                 |                         | C Q Swith                                     | ☆ 白 ♥ ♣ ★ ★                                         | e q ≡                     |
|------------|--------------------------------------------------|-----------------|-------------------------|-----------------------------------------------|-----------------------------------------------------|---------------------------|
| 4          | All accounts > Mol<br>00 All Web Site Data       | ар білу<br>3. * |                         |                                               | se an an an an an an an an an an an an an           | E 😩                       |
| Q          | Shareh inports and help<br>money association (CA | Users Flo       | W .<br>Deport -         |                                               | 3 Oct 2017 - 9 Oc                                   | et 2017 -                 |
|            | Column Analysis MTR                              | 0               | l Users<br>0.00% Second | Add Segment                                   |                                                     |                           |
|            | Demographics<br>Interests                        |                 | Cautity •               | Starting Pages<br>20K sessions, 13K drop-offa | Test Interaction 0<br>6.7K sessions, 3.2K drup-offs | 2nd interac<br>2.5K autoi |
| ×          | Geo                                              | (197)           | tinkoo Kingdom<br>16K   | <b>I</b> K.                                   | т.ж                                                 | <b>1</b> 557              |
| - 8        | Technology                                       | æ               |                         | V.                                            | <b>B</b> 594                                        | 205                       |
| - 1        | Mobile<br>Cluitum                                |                 |                         | appellant actuates                            | <b>5</b> 81                                         | ··· 213                   |
| 8          | Decidimationg<br>Users Flow                      | 8               | · Litrar States         | E 2.7K                                        | 465                                                 | II 197                    |
| >-         | ACQUISITION                                      |                 | <b>₩</b> 505            |                                               | 391                                                 | Intel                     |
|            | BEHAVIOUR                                        |                 | • 1777                  | - 1.6K                                        | 2 TM                                                |                           |
| μ.         | CONVERSIONS                                      |                 | → 174                   | Tnet                                          |                                                     |                           |
| \$         | <                                                |                 | ➡ 154                   | 107GD recent parquest                         |                                                     |                           |

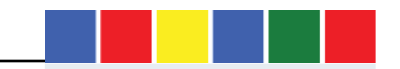

#### Acquisition

Overview section highlights where your website traffic is coming from. Click on "All Traffic > Channels Report" to view details about Organic, Paid Search, Direct, Social Media traffic and Referral traffic from external websites. It is important to understand where visitors traffic to your website is coming from because this will allow you assign your marketing campaign budgets to the highest converting traffic source. You can also narrow the report further to show sources and medium.

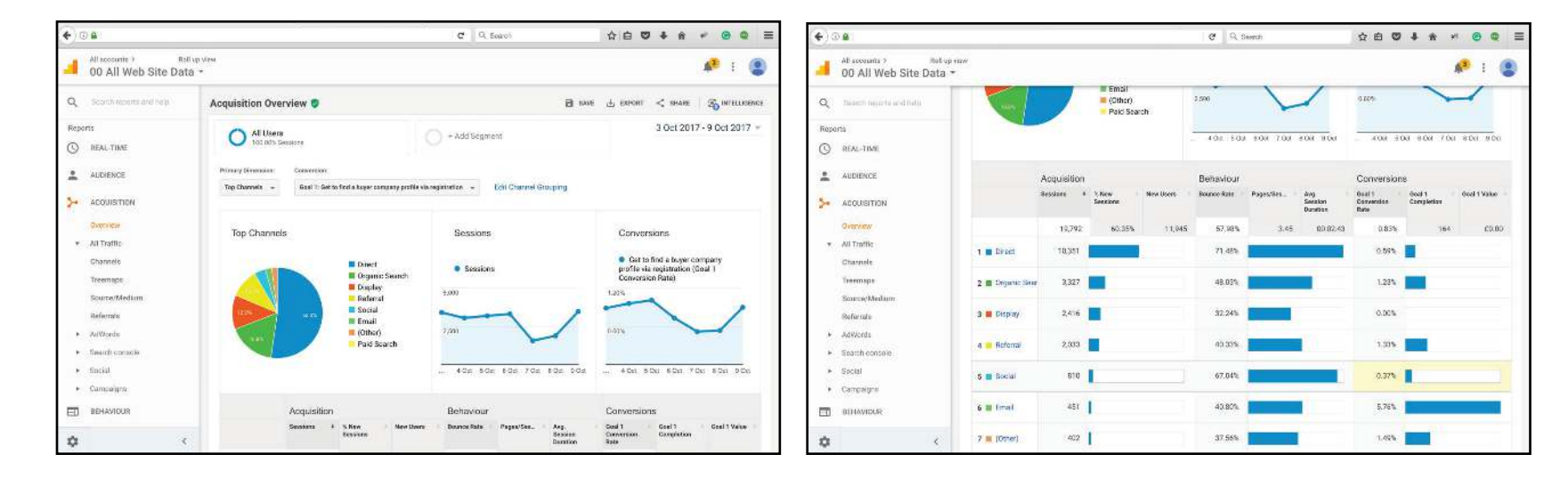

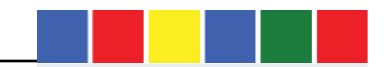

| ( <b>4</b> )@8                                      |                |                                      |                                      | G                                             | S, Seech                                   |                                          | ☆ 曲                                 | 0 + 1       | . * 6                                                          | 8                                | <b>€</b> )© <b>a</b> :                      |                             |                                    | G                                    | Q. Seants                        |                             | 合白                                  | 0 ÷ *                               | * @ 0                                                                    | 2 =                         |
|-----------------------------------------------------|----------------|--------------------------------------|--------------------------------------|-----------------------------------------------|--------------------------------------------|------------------------------------------|-------------------------------------|-------------|----------------------------------------------------------------|----------------------------------|---------------------------------------------|-----------------------------|------------------------------------|--------------------------------------|----------------------------------|-----------------------------|-------------------------------------|-------------------------------------|--------------------------------------------------------------------------|-----------------------------|
| Al accounts > Mult<br>00 All Web Site Data          | tup≉iow<br>a ★ |                                      |                                      |                                               |                                            |                                          |                                     |             | <b>A</b> :                                                     | ۲                                | Alfaceaute > Italia<br>00 All Web Site Data | . VINA                      |                                    |                                      |                                  |                             |                                     |                                     | <b>R</b> 1                                                               | ٢                           |
|                                                     | -              |                                      |                                      |                                               |                                            |                                          |                                     |             |                                                                | _                                | o                                           | Secondary damana            | n * Sol Tgia Dafaat +              |                                      | 1                                |                             | Q, 2004                             | arced IIII (C                       | NE 5 4                                                                   | m)                          |
| Q Teach sparts and help                             | Prime          | y Sincesion Default Channel Onleping | Surra/Median Saaks                   | e Meckan D                                    | Yes -                                      |                                          |                                     |             |                                                                |                                  | × mentionentration set                      |                             | Annakiline                         |                                      |                                  | Bahadaar                    |                                     |                                     | Conversions                                                              |                             |
| Reports                                             |                | Secondary climeration + Se           | ni Type Default =                    |                                               |                                            |                                          | Q, ad                               | wanced 🗐 (  | 0 2 2 6                                                        | 100                              | Reports                                     |                             |                                    |                                      |                                  |                             |                                     |                                     | Goal 1: Gel to fin                                                       | ri a bişar                  |
| REAL-TIME     AUDIENCE                              |                |                                      | Arguidine                            |                                               |                                            | Batansar                                 |                                     |             | Conventions<br>Gog 1: Bet to 1:                                | id abuyero                       | C REAL-TIME                                 | Baaroo/Median               | Senders                            | ↓ % Herr<br>Services                 | Hen Users                        | Bourse Bate                 | PagenSension                        | Arg. Scouten<br>Daratiee            | Dot to find a<br>happy company<br>profile via<br>registration<br>(Soul 1 | Bet to i<br>comp<br>elle re |
| Securition                                          |                | Default Channel Brouping             | Sectore 4                            | 5. Nov                                        | New Uners                                  | Gounce Rate                              | Pagen/Semiss                        | Avg. Semise | Get to find a<br>Insyer company<br>profile sta<br>registration | Get to fin<br>occupa-<br>via reg |                                             |                             | 10.70                              | 60.069                               | 11.046                           | 67.000                      | 2.45                                | 00-02-42                            | Convertion<br>Rate:                                                      | Compk                       |
| Overview<br>• All Traffic                           |                |                                      |                                      | 0.000 Million                                 |                                            |                                          |                                     | Danaben     | (Goef 1<br>Conversion<br>Rate)                                 | (G:<br>Complet                   | Downson<br>• All Traffin                    |                             | 19,792<br>5.0100<br>100.055 (1975) | 1 Avg for vbea<br>(0.325)<br>(0.215) | 5, d 7000<br>300,01%<br>(71,942) | 57.98%<br>57.83%<br>(0.000) | 3,45<br>Jug to: View<br>3,45(0,00%) | 449 ftr View<br>(0555-60<br>(03056) | Avg 19: 50%                                                              | . 18                        |
| Channels<br>Treemaps                                |                |                                      | 19,792<br>5-11 Total<br>101 (19,792) | 60.36%<br>Aut for Silver<br>BC 33%<br>(0.01%) | 11,946<br>Viol Trixi<br>101,51%<br>111,545 | 57.98%<br>Arg D: Wea<br>97.95%<br>91.00% | 3.45<br>Aug 10 View<br>3.45 (0.000) | 00:02:43    | 0.83%<br>App for short<br>0.82% (0.52%)                        | 103                              | Charandia<br>Treastraps                     | 1. (direct) / (none)     2. | 10,351 (st. st.)<br>3,137 (15.65)  | 71.45%<br>50.45%                     | 7,397 (01.920)<br>1,583 (13.220) | 71.45%<br>48.07%            | 2.91<br>5.18                        | 00:0213<br>00:04:41                 | 0.59%<br>1.24%                                                           | -                           |
| Searcs@Medium                                       |                | 1 Direct                             | 10,351 (57.80%)                      | 71,46%                                        | 7,397 (1) 105                              | 71.40%                                   | 2.97                                | 00.0213     | 0.55%                                                          | 61                               | Source/Madium                               | П. а.                       | 2,233 (11.28)                      | 54.19%                               | 1,218 (16-26)                    | 28.12%                      | 1.62                                | 00:00:21                            | 8.00%                                                                    |                             |
| Bafarzata                                           |                | 2 Organic Search                     | 3,327 (16.81%)                       | 49.59%                                        | 1,660 (1911)                               | 48.03%                                   | 5.16                                | 00.0438     | 1.23%                                                          | 41                               | Referres                                    | C 4.                        | 557 (2.31)                         | 47.04%                               | 262 (2.776)                      | 28.19%                      | 6.04                                | 00:05:23                            | 1.62%                                                                    |                             |
| <ul> <li>Advands</li> <li>Search espande</li> </ul> |                | 3 Display                            | 2,416 (12,215)                       | 51.37%                                        | 1,241 (10.26%)                             | 32.24%                                   | 1.83                                | 00.00.23    | 0.00%                                                          | r,                               | Advance      Search councils                | C 5                         | 414 (0.085                         | 72 71%                               | 301 (7.12%)                      | 70.05%                      | 2.43                                | 00:01:54                            | 9.24%                                                                    |                             |
| <ul> <li>Social</li> </ul>                          |                | 4. Referral                          | 2,033 (59.273)                       | 37.09%                                        | 754 01315                                  | 40.93%                                   | 5.29                                | 00.04-49    | 1,30%                                                          | 25                               | <ul> <li>Eocial</li> </ul>                  | <b>G</b> .                  | 169 (8.88)                         | i 34.91%                             | <b>59</b> (640%)                 | 43.20%                      | 4.85                                | 00:02:53                            | 0.00%                                                                    |                             |
| <ul> <li>Campaigne</li> </ul>                       |                | 5. Bodal                             | 810 (4.075)                          | 68.40%                                        | 554 (A) (4)                                | 67.04%                                   | 2.46                                | 00.02.09    | 0.37%                                                          | 2                                | <ul> <li>Campaigna</li> </ul>               | ž 7.                        | 165 (E.B.)                         | 90.30%                               | 83 meini                         | 14.55%                      | 6.30                                | 08/04/18                            | 1.82%                                                                    |                             |
| BDHAVIELE                                           |                | 6. Ental                             | 451 (2.285)                          | 33.26%                                        | 150 (120%                                  | 40.80%                                   | 4.27                                | 00.03.51    | 5.76%                                                          | 21                               | ET BEHAVIOUR                                | ⊂ 8.                        | 162 (F32)                          | 32,10%                               | 52 (0.40)                        | 43.21%                      | 5.28                                | 00:04:16                            | 1.23%                                                                    |                             |
|                                                     |                | 7 (09her)                            | 402 (2.033)                          | 49.50%                                        | 199   675                                  | 37.56%                                   | 4,35                                | 00.03.09    | 1.49%                                                          |                                  |                                             | C 9.                        | 155 (8.78)                         | 64.52%                               | 100 (0.315)                      | 53,55%                      | 2.92                                | 00:01:55                            | 0.65%                                                                    |                             |
| <b>\$</b> <                                         |                | B Paid Search                        | 2 (0.01%)                            | 50.00%                                        | 1 (1.075                                   | 50.00%                                   | 5.90                                | 00.09.03    | 0.00%                                                          | ¢                                | \$ <                                        | 10,                         | 145 (0.23)                         | 16.55%                               | 24 (0.251)                       | 05.52%                      | 1.26                                | 00:00.47                            | 0.00%                                                                    |                             |

| •    |                                          |                |              |                                     | c                                 | C, Scorth                               |                                            | \$                                 | ⊕ ♥ ♦                                          | n + C                                                                                         | • • =                                                             |
|------|------------------------------------------|----------------|--------------|-------------------------------------|-----------------------------------|-----------------------------------------|--------------------------------------------|------------------------------------|------------------------------------------------|-----------------------------------------------------------------------------------------------|-------------------------------------------------------------------|
| a    | All scounit 3 Red<br>00 All Web Site Dat | lopsiew<br>a * |              |                                     |                                   |                                         |                                            |                                    |                                                | <b>\$</b> 8                                                                                   | : (2)                                                             |
| ٩    | Septch reports and help.                 |                |              | Acquisition                         |                                   |                                         | Baharlour                                  |                                    |                                                | Conversione<br>Goal 1 Get to fin                                                              | d a buyer conta                                                   |
| Repo | REAL-TIME<br>AUDIENCE                    |                | Saaroa       | bestime = 4                         | S New<br>Seculors                 | New Geers                               | Dounce Refe                                | Pagea Section                      | Avg. Secalari<br>Dunation                      | Get to had a<br>buyer company<br>perfae sin<br>maginitation<br>(Goal 1<br>Conversion<br>Rose) | Get to find a<br>sompany p<br>stangetts<br>(Goal 1<br>Completions |
| *    | ACQUERTION<br>Guievene<br>All Traffic    |                |              | 2,645<br>5.6*5<br>(3.2%)<br>(15.%2) | 45.75%<br>34) EC Vera<br>(34.20%) | 1,210<br>Lot ford<br>10,375<br>(11,345) | 46.81%<br>#4016: View<br>57.86%<br>118.27% | 4.65<br>anglorities<br>antipictus) | 00:04:10<br>Ang 52 Mirw<br>1002-43<br>(11:27%) | 1,10%<br>641707 View<br>10005 (12,255)                                                        | a without a                                                       |
|      | Channels                                 |                | 1.           | 557 (21.00%)<br>414 (13.00%)        | 47.045                            | 262 (01409)<br>301 (04449)              | 28.19%                                     | 6.04                               | 00.05/23                                       | 1.62%                                                                                         | 9.0                                                               |
|      | Source/Medium                            |                | 3.           | <b>169</b> (0.20%)                  | 94.91%                            | <b>5</b> 9 (4115)                       | 43.20%                                     | 4.50                               | 00.02.53                                       | 0.00%                                                                                         | 9                                                                 |
|      | Referrala<br>AdvAorda                    |                | 4.<br>5.     | 155 (0.86%)<br>95 (3.59%)           | 64.52%<br>20.00%                  | 100 (8303)<br>19 (1.576)                | 53.55%<br>30.53%                           | 2.92                               | 00.01:55                                       | 0.55%                                                                                         | 1                                                                 |
| :    | Search comula<br>Social                  |                | 6.           | 74 (2.10%)                          | 71.62%                            | <b>53</b> (0.105)                       | 64.85%                                     | 4.08                               | 00.04.45                                       | 1.38%                                                                                         | 1                                                                 |
|      | Campaigne                                |                | 7. i<br>8. i | 58 (2:19%)<br>53 (2:00%)            | 32.76%<br>94.34%                  | 19 (0.010<br>50 (4.115)                 | 55.90%<br>77.36%                           | 2.63                               | 00.0516                                        | 0.00%                                                                                         | 3 0                                                               |
|      | BEHAVIOUR                                |                | 9            | 41 (0.52%)                          | 0.00%                             | Ø (0.50%)                               | 39.025                                     | 9.10                               | 00.11.15                                       | 0.00%                                                                                         | 9                                                                 |
| \$   | <                                        |                | 10.          | 40 (1.81%)                          | 0.00%                             | 0 (0.00%)                               | 42.00%                                     | 3.45                               | 00:04:41                                       | 0.00%                                                                                         | D                                                                 |

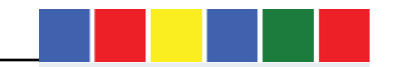

# Search Engine Optimization

Google Console is a free website optimization product that provides data to help improve website performance in Google search. Connecting your website Analytics with Search console will make SEO reports visible with Google analytics. This report provides data about what users see in Google search results pages before they decide to click on your website. Using this data to identify and prioritize opportunities to increase the number of website visitors to your website from Google search. This section also contain countries reports that show daily search engine impressions, click and all search queries that contain your website URL within Google results pages.

#### Behaviour

Overview: This section of Google analytics reports highlights the site content pages, site speed, site search, events and Experiments. The site speed section reveals the average page load time across individual pages of your website which has become an important requirement to rank on Google and it also has a direct impact on website conversions. The Site search section provides an overview of the key search terms that users are searching for on your website. This needs to be configured with the "Admin" section of Google Analytics and your website must have a internal search functionality.

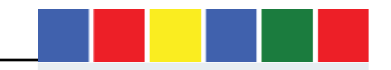

## Conversion Reporting

This section of Google analytics report contains all your website conversion data which is not configured by defaults because you need to determine what actions on your website constitutes conversions. There are two ways to track conversion with Google analytics, first is through "Goals" and the second way is through "ecommerce" tracking. For ecommerce tracking you will require additional tracking code implemented.

Website goals are valuable ways of measure success on your website and how that relates to your business objectives. You can setup goals based on goal funnels path. This is a series of pages through which a website visitor is expected to journey through before completing a final conversion such as form completion or profile registration.

You create goal funnels by adding specific URLs of your website into the funnel goal configuration and ending with the final URL on which the conversion takes place. This will allow you analyse the traffic that enters and exits the funnel you have specified along the way. It is important to understand the following in goal funnels:

- The moment you configure a funnel in Google analytics, it will start to collect the data. However, goals do not collect historic data prior to its configuration. It all starts when from the moment the goal is created with Google Analytics.

Website goals will only fire once per session, for example if a user submits a contact form 30 times within one session, the goal will only be

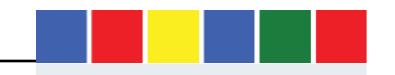

#### recorded once.

During goal setup process, be selective about what you define as a goal because you only want to track important KPIs.

Goal is also perfect for helping you visualize user flows across important pages on your website.

# Setting up Gaols in Google Analytics

Goal setup are configured within the Admin section of Google analytics as highlighted in the images below.

| • •        |                                                                                                    |      |                                                        | -                                            | Q. Search   | 1                         |           | * • • = | • • |                                                       | C Q. South 🗘 🖨 🛡 🖡 🗰                                                                                                    |       |
|------------|----------------------------------------------------------------------------------------------------|------|--------------------------------------------------------|----------------------------------------------|-------------|---------------------------|-----------|---------|-----|-------------------------------------------------------|----------------------------------------------------------------------------------------------------|-------|
| <b>4</b> 0 | naccours: ) Red up view<br>0 All Web Site Data ≈                                                                                                    |      |                                                        |                                              |             |                           |           | 🕫 i 😩   |     | > Rollup view<br>∕eb Site Data ≁                      |                                                                                                    | P : 🙁 |
| م<br>۴     | Attendation - View South<br>DIT Digital /                                                                                                    | Roll | up view 7 00 Al                                        | l Web Site Data                              |             |                           |           | ٠       | ۹.  | DIT Digital /                                         | Roll up view / 00 All Web Site Data                                                                                                    |       |
|            | + 00 All Web She Data +                                                                                                    |      | NFN 0010 Import                                        | trom Gallery                                 |             | Q. Salari                 |           |         | 17  | MEM                                                   | O Goal description                                                                                                    |       |
| 0          | Vww Settings                                                                                                    |      | Gali                                                   | * 10                                         | Goal Type   | Paul 7 day<br>conversions | Recording |         | 0   | Wew Settings                                          |                                                                                                    |       |
| *          | ver Management                                                                                                    |      | Contact Us-<br>International -<br>Website<br>Contorner | Soul ID 10.7<br>Soul Set 2                   | Destination | 83                        | CN T      |         | *   | -t- User Managamied                                   | Good salet (i)<br>Essel (0:11) / Essel Set 3 =                                                                                                    |       |
|            | Costs                                                                                                    |      | Customer<br>Journey Flow                               | Goal (D 8 / Goal<br>Set 2                    | Destination | 1202                      | an 2      |         | ~   | F Grain                                               | Type Destination egimmeshmi                                                                                                    |       |
| -          | There we are a second and the second and the second |      | ElG visita from<br>Great Cov<br>ExoOpes Profile        | Goal (D 2 / Goal<br>Set 1<br>Set 10 7 / Goal | Destination | 0                         | */ex      |         |     | <ul> <li>Content Grouping</li> <li>Filtera</li> </ul> | Duration esta termine arcore     PageofScreens personne est transport     Personne esta termine esta transport                                                                                                   |       |
|            | [25] Channel Settings                                                                                                    |      | Export<br>Opportunities                                | Set 2<br>Doct ID 97 Goot<br>Set 2            | Destination | 43                        | CH CH     |         |     | 🔄 Chernel Settings                                    | Compression - Revent that here a well colors<br>Newsace for mergin margine each by proceedings and accompanying on these obtained Grant. Then use these Gradic or<br>emprocessions - Adventicational Compression |       |
| 0          | Def Calculated Metrics Brit                                                                                                    |      | Exporting<br>Opportunities<br>(recistered)             | Onal ID 47 Goal<br>Bat 1                     | Destination | ð                         | CN        |         | 0   | Dd Dakataled Metros in the                            | Contrast                                                                                                    |       |
| ٠          | PERSONAL TOOLS & ASSETS                                                                                                    |      | Exporting<br>opportunities<br>(unregistered)           | Scal ID 5 / Goal<br>Set 1                    | Destimitury | 0                         | ON D      |         | \$  | PERSONAL, 1001 8 8 4535-18                            | Goal details                                                                                                    |       |
|            | 티란 Segments                                                                                                    | 12   | Find a buyer<br>registration                           | Gozi (D.6.7 Gozi<br>Set 2                    | Destination | 219                       | ON.       |         | >   | \${} Segments                                         | Canod                                                                                                    |       |

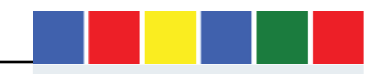

Listed below are the different type of "Goals" within Google analytics:

Destination Goals: This is a URL destination goal for tracking certain actions that you want website users to undertake. For example, A form fill out. The other types of goals are events goals duration goals, page screen goals.

Need help with setting up your Google Analytics? Email me at femi@cxconversion.com or visit our website https://www.cxconversion.com

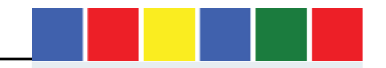

# Created by Femi Olajiga – AGILE MARKETING TRAINER AND COACH

| https://www.linkedin.com/in/femi-olajiga-1           | <u>msc-9447a923/</u>                                                                  |
|------------------------------------------------------|---------------------------------------------------------------------------------------|
| https://www.cxconversion.com/                        |                                                                                       |
| https://twitter.com/femiolajiga                      |                                                                                       |
| femi@cxconversion.com                                |                                                                                       |
| Register for Agile Marketing Training: <u>https:</u> | //www.cxconversion.com/learn-agile-marketing/agile-marketing-training-workshops/      |
| Book Agile Marketing Coaching Sessions:              | https://www.cxconversion.com/learn-agile-marketing/agile-marketing-coaching-services/ |

## DOCUMENT DESIGN – Antonia Gala Saric

antoniagala.saric@gmail.com

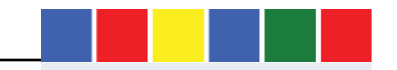